#### WAK3300

User manual Manuel d'utilisation Manual del usuario

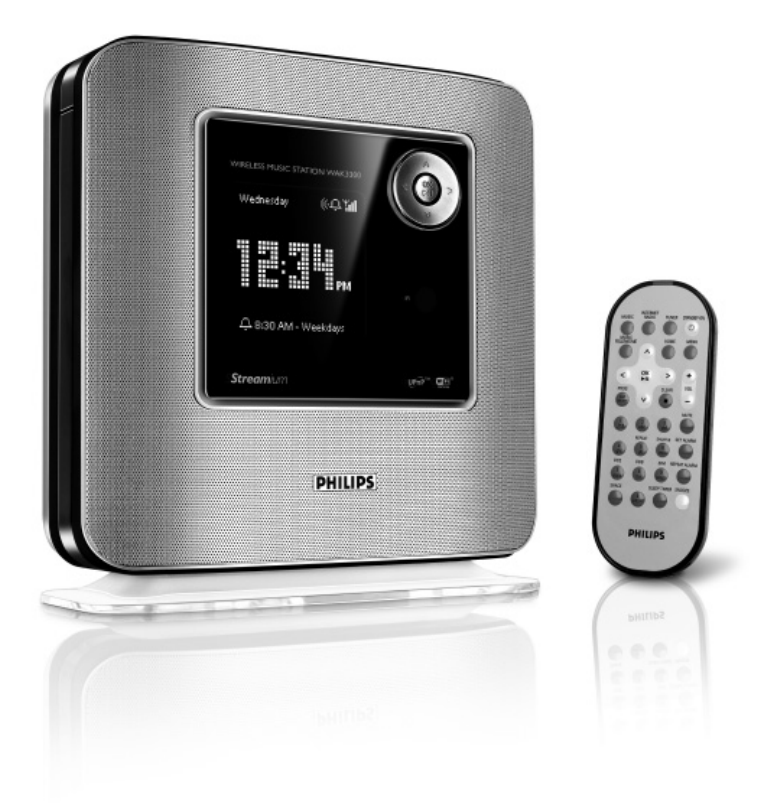

# PHILIPS

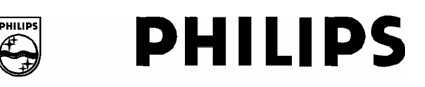

#### **Philips Consumer Electronics**

HK- 0638-WAK3300 (report No.)

#### **EC DECLARATION OF CONFORMITY**

We,

Philips Consumer Electronics (manufactureris name)

Philips, Glaslaan 2, 5616 JB Eindhoven, The Netherlands (manufactureris address)

declare under our responsibility that the electrical product:

Philips (name)

WAK3300/12, /05 (type or model)

Wireless Music Station (product description)

to which this declaration relates is in conformity with the following standards:

EN55013 : 2001 + A1: 2003 EN55020 : 2002 + A1 :2003 EN 55022: 1998 + A1: 2000 + A2: 2003 EN 55024: 1998 + A1: 2001 + A2: 2003 EN 60065 : 2002 EN 300 328 : 2004 EN 301 489-1 : 2004 EN 301 489-17: 2002 EN 50385 : 2002 IEC Guide 112 : 2000

(title and/or number and date of issue of the standards)

following the provisions of R &TTE Directive 1999/5/EC (incl. 89/336/EEC & 73/23/EEC & 93/68/EEC directives and is produced by a manufacturing organization on ISO 9000 level.

Eindhoven, September 19, 2006 (place, date)

-

Eric Tijssen Program Manager PCE I-Lab Entertainment Solutions (signature, name and function)

# Index

English

Español Français

| English 4   |
|-------------|
| 8           |
|             |
|             |
|             |
| Francais 44 |
|             |
|             |
|             |
|             |
| Español 84  |
|             |

# Notes importantes pour les utilisateurs du Royaume-Uni

#### Prise d'alimentation

Cet appareil est équipé d'une prise conforme 13 Amp. Pour changer le fusible de ce type de prise, procédez comme suit :

- 1 Enlevez le capot du fusible et le fusibe.
- 2 Montez un fusible neuf qui devrait être du type BS1362 5-Amp, A.S.T.A. ou conforme BSI.
- 3 Réinstaller le capot du fusible.

Si la prise fournie n'est pas adaptée à vos prises murales, elle devra être coupée et remplacée par une prise appropriée. Si la prise inclut un fusible, il devrait avoir une valeur de 5 Amp. Si une prise sans fusible est utilisée, le fusible au tableau de distribution ne devrait pas avoir une valeur supérieure à 5 Amp.

Remarque : La prise coupée doit être jetée de facon à éviter tout accident si elle branchée dans une prise murale 13-Amp à un autre endroit.

#### Comment câbler une prise

Les fils du câble électrique sont colorés avec le codage suivant : bleu = neutre (N), marron = phase (L).

- Ces couleurs peuvent ne pas correspondre avec les marques de couleur des bornes de votre prise, procédez de la facon suivante :
  - Connectez le fil bleu à la borne marquée N ou colorée en noir.
  - Connectez le fil marron à la borne marquée L ou colorée en rouge.
  - Ne connectez aucun de ces deux fils à la borne de terre de la prise, marquée E (ou-e) ou colorée en vert (ou vert et jaune).

Avant de remettre en place le capot de la prise, assurez-vous que le serre câble accroche bien la gaine du câble - et pas seulement les deux fils.

#### Droits de reproduction au Royaume-Uni

L'enregistrement et la lecture du matériel peut exiger un consentement.Voir la loi de 1956 sur lesdroits de reproduction et les lois sur la protection des artistes de 1958 à 1972.

#### Norge

Typeskilt finnes på apparatens underside.

Observer: Nettbryteren er sekundert innkoplet. Den innebygde netdelen er derfor ikke frakoplet nettet så lenge apparatet er tilsluttet nettkontakten.

For å redusere faren for brann eller elektrisk støt, skal apparatet ikke utsettes for regn eller fuktighet.

# C € 0560 ① R&TTE Directive 1999/5/EC BE ✓ DK ✓ GR ✓ ES ✓ FR ✓ IE ✓ IT ✓ LU ✓ NL ✓ AT ✓ PT ✓ FI ✓ SE ✓ UK ✓ NO ✓ DE ✓ CH ✓ PL ✓ HU ✓ SK ✓

Français

|        | . •    | / / |          |
|--------|--------|-----|----------|
| Inform | ations | eco | logiques |
|        |        |     |          |

| À propos du WAK3300, station music | ale  |
|------------------------------------|------|
| et radio-réveil sans fil           | . 48 |
| Accessoires fournis                | . 48 |
| Spécifications minimum du système  | 48   |
| Assistance en ligne Philips        | . 49 |
| Informations éclogiques            | . 50 |
| Entretien                          | . 50 |
| Informations de sécurité           | . 50 |

#### Commandes

| Commandes sur l'appareil                 |    |
|------------------------------------------|----|
| (face supérieure, frontale et de droite) | 53 |
| Télécommande54-                          | 55 |

#### Préparation

| Utilisation de la télécommande          | 56 |
|-----------------------------------------|----|
| Remplacement de la pile de              |    |
| la télécommande                         | 56 |
| Utilisation des commandes de navigation | 56 |
| Utilisation des touches alphanumériques | 57 |

#### Installation

| Positionner le WAK33000 59                  |
|---------------------------------------------|
| Installation du système59                   |
| Branchez à la source de courant 59          |
| Branchez à la source de courant 59          |
| Réglez l'heure 59                           |
| Connecter le WAK3300 au Centre              |
| Musical Sans Fil Philips ou à un serveur    |
| musical UPnP 60                             |
| Connecter le WAK3300 au Centre              |
| Musical Sans Fil Philips                    |
| ou à un serveur musical UPnP                |
|                                             |
| Connexion du WAK3300 (Station) au           |
| Centre Musical Sans Fil Philips 60          |
| Connexion du WAK3300 à un serveur           |
| musical UPnP60-61                           |
| Installation de l'antenne FM 62             |
| Utilisation de l'alimentation électrique 62 |

| Fonctions de base                                                                                                    |      |
|----------------------------------------------------------------------------------------------------|------|
| Passer en veille / marche et sélection                                                                                                    | nner |
| les sources sonores                                                                                                    |      |
|                                                                                                    | 63   |
| Accéder aux sources / réglages à partir                                                                                                    |      |
| du menu principal                                                                                                    | 64   |
| Réglage de l'horloge                                                                                                    | 64   |
| Réglage de l'horloge                                                                                                    | 64   |
| Écran de réglage du réveil pendant                                                                                                    |      |
| la lecture                                                                                                    | 64   |
| Contrôle du volume                                                                                                    | 65   |
| MUTE                                                                                                    | 65   |
| Contrôle du son                                                                                                    | 65   |
| DSC (Contrôle digital du son)                                                                                                    | 65   |
| Réglage des basses                                                                                                    | 65   |
| Réglage de l'affichage                                                                                                    | 66   |
| Sélectionner la langue                                                                                                    | 66   |
| Sélectionner la langue                                                                                                    | 66   |
| Voir les informations concernant                                                                                                    |      |
| l'appareil                                                                                                    | 66   |
| apparent and a second second | 00   |

#### Musique

| À propos de la source MUSIC             | 67 |
|-----------------------------------------|----|
| Lecture de la source MUSIC              | 67 |
| Sélectionner et chercher                | 68 |
| Sélectionner une option différente      | 68 |
| Défilement rapide d'une liste d'options | 68 |
| Sélectionner une piste d'un album       |    |
| en cours de lecture                     | 68 |
| Différents modes de lecture : REPEAT,   |    |
| SHUFFLE                                 | 69 |
| Déplacer la lecture entre le Centre     |    |
| MusicalSans Fil Philips et le WAK3300   |    |
| (Station)                               | 70 |
| MUSIC FOLLOWS ME                        | 70 |
| MUSIC BROADCAST                         | 71 |

#### Radio FM

| Réglage des stations radio           | . 72 |
|--------------------------------------|------|
| Programmer les stations radio        |      |
|                                      | 2-73 |
| Auto store : programmation automatio | que  |
|                                      | . 72 |
| Programmation manuelle               | . 73 |
| Pour écouter une station             |      |
| présélectionnée                      | . 73 |

#### Alarme

| Réglage de l'alarme                 | 74 |
|-------------------------------------|----|
| Régler l'heure de l'alarme          | 74 |
| Réglage du mode de répétition       | 75 |
| Sélectionner la source sonore de    |    |
| l'alarme                            | 75 |
| Allumer / éteindre l'alarmem        | 76 |
| Désactiver temporairement l'alarme  | 76 |
| Arrêter l'alarme pendant 8 minutes  | 76 |
| Arrêter l'alarme pendant une périod | e  |
| déterminée                          | 76 |
|                                     |    |

#### Configuration réseau

| Connexion à un réseau Wi-Fi externe 77 |
|----------------------------------------|
| Créer un profil de connexion 77-78     |
| Éditer le profil de connexion          |
| Sauvegarder les profils de connexion   |
| préétablis                             |
| Changer la clé de codage en profil     |
| de connexion                           |
|                                        |

#### 

| Vérification de la connexion réseau 8 | 0 |
|---------------------------------------|---|
| Enregistrement d'utilisateurs         | 0 |
| Mise à jour du logiciel8              | 0 |

| 1 |
|---|
| 1 |
| 1 |
| 2 |
| 2 |
|   |

| Dépannage | ••••• | 83 |
|-----------|-------|----|
|-----------|-------|----|

#### À propos du WAK3300, station musicale et radio-réveil sans fil

Le WAK3300 est une excellents addition à la fois au réseau Wi-Fi du Centre Musical Philips et de votre propre réseau PC domestique. Grâce à son installation et à sa connexion automatiques, le WAK3300 peut être aisément ajouté au réseau **Wi-Fi** du Centre. Grâce au Wi-Fi\*, toute la librairie musicale du Centre peut être transmise en continu vers le WAK3300, sans fil.

Grâce à l'UPnP\*\*, vous pouvez écouter la librairie musicale de votre PC sur le WAK3300.

En plus d'un accès facile à vos morceaux préférés, le WAK3300 vous offre différentes options d'alarmes.

**Wi-Fi** ou IEEE802.11 b/g est le standard international de l'industrie pour les réseaux sans fil à large bande. Il transfère les données numériques de gamme et de bande passante plus larges.

**UPnP** Universal Plug and Play (UPnP<sup>™</sup>) repose sur les technologies standard de réseaux et fournit des protocoles standardisés pour une large gamme d'appareils pour le domicile et les petites entreprises. Il permet une interopérabilité aisée de tous les appareils disposant de technologies de réseau<sup>™</sup>)

#### Accessoires fournis

- Télécommande avec 1 pile CR2025
- Adapteur

#### Minimum system requirement

#### **Centre Audio**

- Centre Musical sans fil Philips

#### Ou

 PC avec logiciel UPnP de serveur multimédia installé et opérationnel (exemple: Philips Media Manager, Musicmatch®, Window Media Connect®), ou

#### Réseau

 Connexion sans fil (compatible Wi-Fi 802.11 b/g) Ad-hoc ou Infrastructure

#### Ou

- Connexion Ethernet LAN 10/100M

Cet appareil est conforme aux exigences de l'Union Européenne en matière d'interférences radio.

Philips Consumer Electronics, BG Entertainment Solutions, déclare ici que le produit WAK3300 est conforme aux principales exigences et autres dispositions pertinentes de la Directive 1999/5/EC.

#### Assistance en ligne Philips

Les produits Philips sont concus et fabriqués suivant les plus hautes normes de qualité. Si votre produit Philips "Connected Planet" ne fonctionne pas correctement, nous vous recommandons de consulter votre Guide de l'Utilisateur afin de vous assurer qu'il est connecté et configuré correctement.

Site Web d'assistance Connected Planet Vous trouverez sur www.philips.com/ support toutes les informations nécessaires pour apprécier au maximum votre produit, ainsi que les nouvelles additions à cette excitante gamme, afin de rendre votre expérience de divertissement à domicile encore plus agréable.

Veuillez visiter le site : **www.philips.com/ support** et entrer le nom de votre produit (WAK3300) pour voir:

- Les FAQ (questions les plus fréquentes)
- Les guides d'utilisateur et les manuels de logiciels PC les plus récents
- Les fichiers de mise à niveau du micrologiciel pour le WAK3300
- Les derniers téléchargements disponibles pour PC.
- · Le dépannage interactif

Comme il vous est possible de mettre votre produit à niveau, nous vous recommandons de l'enregistrer sur www.philips. com/register afin de pouvoir être immédiatement informés des mises à niveau gratuites disponibles.

Appréciez votre **WAK3300** !

#### Informations éclogiques

Tout matériau d'emballage superflu a été omis. Nous avons fait tout notre possible pour que l'emballage se sépare aisément en trois parties unitaires : carton (la boîte), mousse de polystyrène (tampon amortisseur) et polyéthylène (sacs, feuille de protection en mousse).

Votre produit est fait de matériaux pouvant être recyclés après démontage par une entreprise spécialisée. Veuillez respecter la réglementation concernant l'élimination des matériaux d'emballage, piles usées et équipement périmé.

# Se débarrasser de votre produit usagé

Votre produit est conçu et fabriqué avec des matériaux et des composants de haute qualité, qui peuvent être recyclés et utilisés de nouveau. Lorsque ce symbole d'une poubelle à roue barrée est attaché à un produit, cela signifie que le produit est couvert par la Directive Européenne 2002/96/EC.

Veuillez vous informer du système local de séparation des déchets électriques et électroniques.

Veuillez agir selon les règles locales et ne pas jeter vos produits usagés avec les déchets domestiques usuels. Jeter correctement votre produit usagé aidera à prévenir les conséquences négatives potentielles contre l'environnement et la santé humaine.

#### Entretien Nettoyage du système

 Utilisez un chiffon doux légèrement imbibé d'un produit détergent doux. N'utilisez pas de produits contenant de l'alcool, de l'ammoniaque ou des abrasifs.

#### Informations de sécurité

- Placez le système sur une surface plate, ferme et stable.
- N'exposez pas le système, les piles ou les disques à une humidité excessive, à la pluie, à la poussière ou à des sources de chaleur intense, telles qu'appareils de chauffage ou exposition directe au soleil.
- Placez le système dans un endroit bien ventilé afin d'éviter une surchauffe interne. Laissez un espace d'au moins 10 cm (4 pouces) entre la face arrière et supérieure du système et la paroi la plus proche, et d'au moins 5 cm (2 pouces) pour les faces latérales.
- La ventilation ne devrait pas être gênée par des objets couvrant les fentes d'aération, tels que journaux, nappes, rideaux, etc.
- Ne pas éclabousser l'appareil ou laisser de liquide s'égoutter dessus.
- Ne placez pas de sources de flammes telles que bougies sur l'appareil.
- Ne placez pas d'objets contenant des liquides, tels que vases, sur l'appareil.
- Les parties mécaniques de l'appareil comportent des coussinets autolubrifiants et ne doivent pas être huilées ou lubrifiées.
- Température maximum d'opération (40 degrés Celsius).

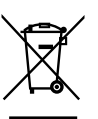

#### ATTENTION

Toute modification du produit pourrait entraîner des radiations EMC dangereuses ou avoir d'autres conséquences dangereuses.

Lorsque vous débranchez l'appareil de la source de courant, retirez complètement la prise volante de la prise murale.

Les enfants peuvent subir de sérieuses blessures lorsque seule l'extrémité libre du câble a été débranchée de la prise MAINS à l'arrière de l'appareil.

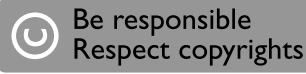

Toute copie d'une oeuvre protégée par un droit d'auteur, ce incluant les programmes informatiques, les enregistrements d'images et de sons, peut être une contrefaçon d'un droit d'auteur et constituer un délit. Cet appareil ne doit pas être utilisé à cette fin.

## Commandes

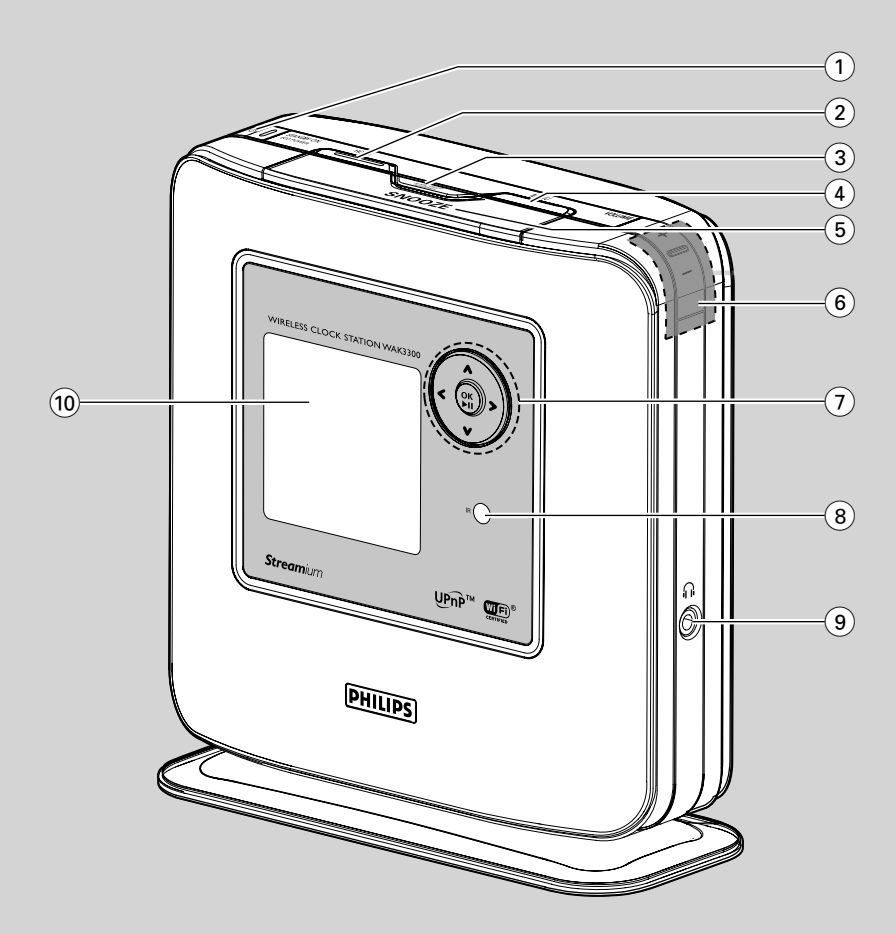

#### Commandes sur l'appareil

(face supérieure, frontale et de droite)

#### ျာ STANDBY ON / ECO POWER ပံ

- appuyez brièvement pour mettre le système en marche ;
- maintenez le bouton appuyé pour mettre le système en mode d'économie d'énergie.
- Voyant rouge: s'allume lorsque l'appareil est en mode veille ou en mode économie d'énergie.

#### 2 HOME

 ouvre le menu principal (pour sélectionner la source sonore ou configurer le système)

#### 3 ALARM ON / OFF SLEEP TIMER

#### – ALARM:

allume / éteint l'alarme affiche les réglages de l'alarme

SLEEP TIMER: règle la minuterie de réveil

#### (4) MENU

 permet d'accéder au menu fonctionnel de la source sonore courante ou d'en sortir

#### 5 SNOOZE

 Affiche brièvement le réveil ou arrête l'alarme pendant 8 minutes

#### 6 VOLUME +,-

règle le volume

#### $(7) \langle / \nabla / A / \rangle$

- commandes de navigation (gauche, droite, haut, bas) pour faire défiler la liste des options
- retourne aux précédentes listes d'options
   ◀/ ►
- Permet de passer à la piste précédente ou suivante et d'effectuer une recherche avant/arrière (sur l'écran de lecture).

#### ► /OK

- confirme la séléction
- Tuner: accède à la liste des stations présélectionnées

#### ▼/▲

- fait défiler l'écran vers le haut ou vers le bas
  - Tuner: règle les stations radio

#### 

 passe de l'écran lecture à la liste d'options précédente

#### OK/►II

démarre ou pause la lecture

#### (8) IR

 capteur de la télécommande infrarouge
 Conseils utiles: Dirigez la télécommande vers ce capteur.

#### 9 በ

- prise casque 3,5 mm
   Conseils utiles:
  - Réglez le volume à un niveau moyen avant de brancher le casque.
  - Lorsque le casque est connecté, le son des haut-parleurs est coupé.

#### 10 Écran

montre l'état du système

## Commandes

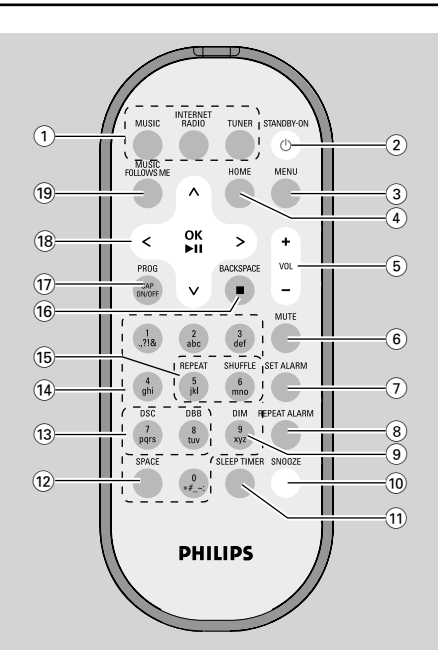

#### Télécommande

#### 1 Boutons source MUSIC

 sélectionne la librairie musicale (sur la station musicale sans fil ou un serveur musical équipé UPnP).

#### INTERNET RADIO

- pas de fonction sur ce système
  - TUNER
- sélectionne la source radio FM

#### 2 STANDBY-ON 🕁

 appuyez brièvement pour mettre le système en marche ou en mode veille

#### 3 MENU

 permet d'accéder au menu fonctionnel de la source sonore courante ou d'en sortir

#### (4) HOME

ouvre le menu principal (pour sélectionner la source sonore ou configurer le système)

#### 5 VOL +, -

règle le volume

#### 6 MUTE

coupe temporairement le son

#### 7 SET ALARM

accède au réglage de l'alarme

#### **8 REPEAT ALARM**

– Pour régler le mode d repetition de l'alarme.

#### 9 DIM

règle la puissance d'éclairage de l'écran

#### 10 SNOOZE

arrête l'alarme pendant 8 minutes

#### **11 SLEEP TIMER**

règle la minuterie de sommeil

#### (12) SPACE

- Entrée de texte: entre un espace

#### (13) DSC (Contrôle son numérique)

- sélectionne les réglages prédéfinis du son : Neutre (par défaut), PoP, Rock, Classique, Jazz
- Éteint les réglages du son

#### DBB

allume ou éteint l'amplificateur de basses

#### **14** Touches alphanumériques

 Entrée de texte: pour entrer les chiffres, lettres ou symboles désirés

#### 15 REPEAT

- sélectionne la lecture en continu
   SHUFFLE
- sélectionne la lecture aléatoire

#### 16 Espace arrière ■

- Entrée de texte: efface l'entrée avant le curseur
- MUSIC: arrête la lecture

#### 17 PROG / CAP ON/OFF

- TUNER: programme manuellement les stations
   FM préréglées
- Entrée de texte: permet d'entrer des majuscules (CAP ON) ou des minuscules (CAP OFF)

#### (18) ◀/▼/▲/►

- commandes de navigation (gauche, droite, haut, bas) pour faire défiler la liste des options
- retour aux listes d'options précédentes
- Entrée de texte: déplace le curseur vers l'arrière

◀/ ►

 Permet de passer à la piste précédente ou suivante et d'effectuer une recherche avant/arrière (sur l'écran de lecture).

#### ► /OK

- confirme la sélection
- Tuner: accède à la liste des stations présélectionnées

**Entrée de texte:** confirme l'entrée et fait avancer le curseur

#### ▼/▲

- fait défiler l'écran vers le haut ou vers le bas
- **Tuner:** règle les stations radio

#### ▲

 passe de l'écran lecture à la liste d'options précédente

#### OK/▶II

démarre ou pause la lecture

#### **19 MUSIC FOLLOWS ME**

 MUSIC: transfère la lecture entre le Centre Musical Sans Fil et la Station

#### Utilisation de la télécommande

#### **IMPORTANT !**

 Enlevez la languette plastique de protection avant d'utiliser la télécommande.

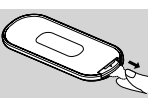

 Dirigez toujours la télécommande vers la zone IR du système que vous souhaitez utiliser.

# Remplacement de la pile de la télécommande

- Maintenez appuyé O comme indiqué
- Tirez en même temps le compartiment de la pile vers 2
- Retirez la pile usagée et remplacez-la par une pile de type CR2025 neuve
- Remettez le compartiment de la pile en place

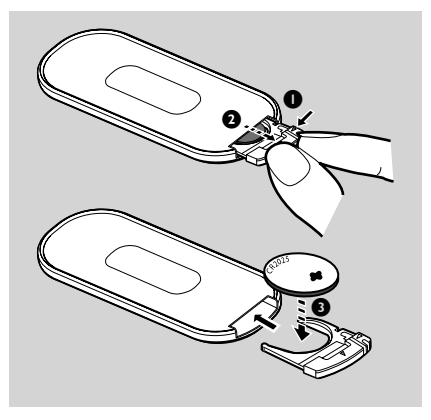

#### **ATTENTION !**

- Retirez la pile si elle est épuisée ou si vous ne devez pas l'utiliser pendant une période prolongée.
- Les piles contiennent des substances chimiques et doivent donc être éliminées de manière appropriée.

# Utilisation des commandes de navigation

Lorsque vous sélectionnez les options sur l'écran du système, vous devez fréquemment utiliser les commandes de navigation ◀/▼/▲/ ►

- Appuyez sur ▼/▲ pour souligner une option
- 2 Sélectionnez son sous-menu ou sa case à cocher en appuyant sur ►
- Appuyez sur < pou revenir à la liste d'options précédente
- Appuyez sur OK pour confirmer

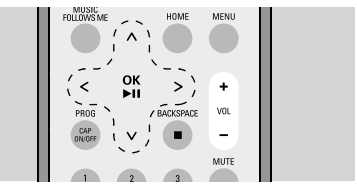

# Utilisation des touches alphanumériques

Utilisez les touches alphanumériques pourentrer les lettres ou des chiffres.

Lorsque la zone de texte apparaît, appuyez plusieurs fois sur les touches **alphanumériques** jusqu'à l'apparition de la lettre / du chiffre désiré

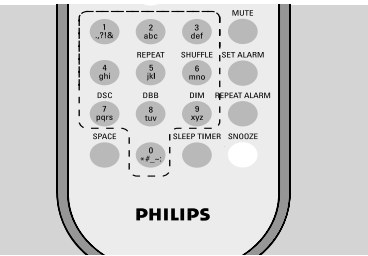

2 Appuyez sur ◄ / ◄ pour déplacer le curseur vers l'avant ou vers l'arrière

#### Conseils utiles:

- Lorsque le curseur atteint le début ou la fin du texte, vous accédez à la liste d'options précédente/suivante..
- Appuyez sur SPACE pour insérer un e pace.
- Appuyez sur **BACKSPACE** pour effacer l'entrée juste avant le curseur.
- Appuyez sur CAP ON/OFF pour entrer des majuscules (CAP ON) ou des minuscules (CAP OFF)
- Appuyez sur OK pour fermer la zone de texte et pour passer à la liste d'options suivante

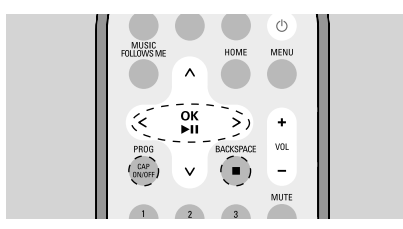

## Installation

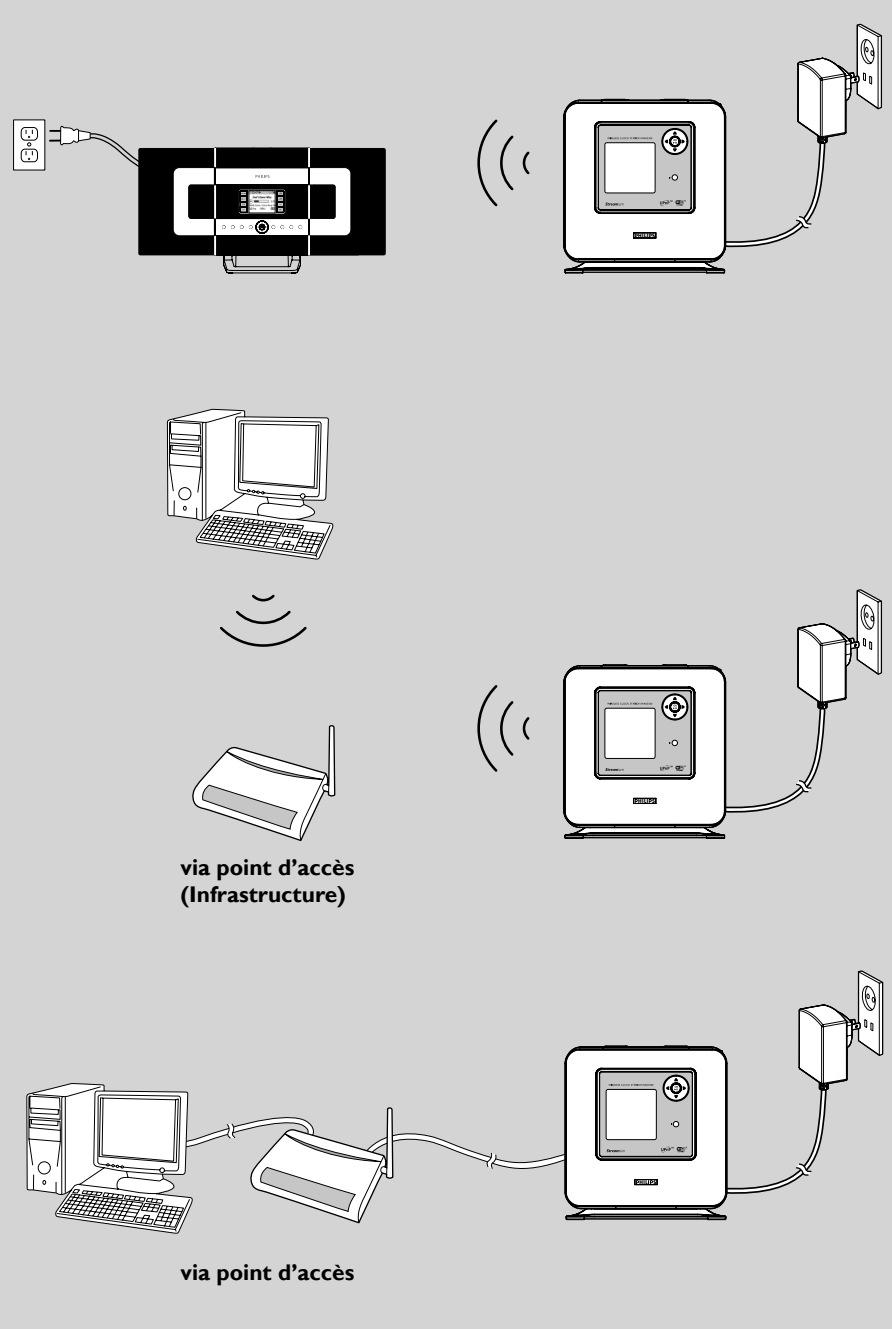

# Installation

#### Positionner le WAK3300

Avant de décider où et comment positionner le WAK3300, veuillez noter ce qui suit :

- Installez votre appareil près d'une source de courant et de manière à pouvoir atteindre facilement la prise.
- Évitez les murs épais. Le WAK3300 et Centre Musical Sans Fil Philips / un appareil équipé UPnP ne devraient jamais être bloqués par 2 murs ou plus.
- Évitez de placer les appareils à proximité de grands objets métalliques.
- Éloignes les appareils de toute source d'interférence (four micro-ondes, téléphone DECT, appareils bluetooth, téléphones sans fil, autres appareils Wi-Fi, etc.)

#### Installation du système

#### Branchez à la source de courant

 a. Placez le WAK3300 à côté du Centre Musical Sans Fil Philips pour les connecter ensemble;

> Pour connecter à un serveur musical UPnP avec un câble Ethernet, connectez le câble aux ports Ethernet du WAK3300 et au Point d'Accès

 Connectez le cordon d'alimentation du WAK3300 à une prise murale

#### Sélectionnez la langue

● Appuyez sur les commandes de navigation ▲ ou sur ▼ et sur ▶ pour sélectionner la langue de votre choix

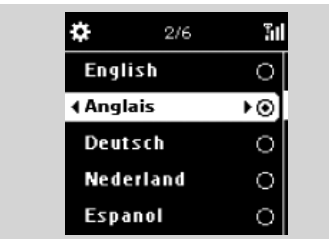

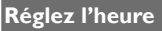

Appuyez sur ▲ ou sur ▼ et sur ▶ pour afficher l'heure en mode 24 ou 12 heures

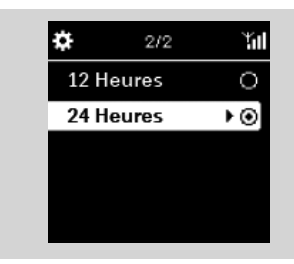

- França
- 2 Appuyez sur ▲ ou sur ▼ et sur ▶ pour sélectionner le jour de la semaine

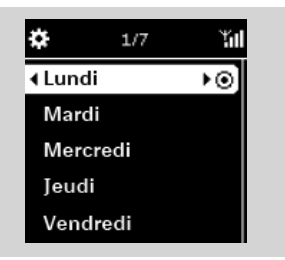

 Appuyez sur ▲ ou sur ▼ et sur ▶ pour régler l'heure et les minutes, puis appuyez sur ▶ pour confirmer.

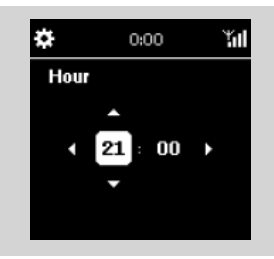

#### ➔ L'écran affiche

Philips Music Center UPnP Music Server

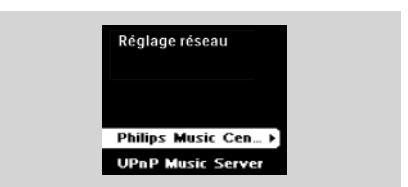

#### **Conseils utiles :**

 Si vous sélectionnez l'horloge en mode 12 heures, appuyez sur ▲ ou sur ▼ et sur ▶ pour sélectionner AM ou PM.

#### Connecter le WAK3300 au Centre Musical Sans Fil Philips ou à un serveur musical UPnP

Selon votre source musicale, vous pouvez vous connecter à un Centre Musical Sans Fil Philips ou à un serveur musical UPnP.

#### Connexion du WAK3300 (Station) au Centre Musical Sans Fil Philips

● Appuyez sur les commandes de navigation 3 ou sur ▲ et sur ▼ and ▶ pour sélectionner le Centre Musical Philips

#### → L'écran affiche **Recherche du Centre**

- Vérifiez que le Centre est bien allumé et en mode source HD
- 3 Sur le Centre, sélectionnez Ajouter Nouvelle Station
  - Appuyez sur MENU pour entrer dans le MENU
  - b. Appuyez sur les commandes de navigation
     ▲ ou sur ▼ et sur ▶ pour entrer dans le menu de gestion des station
  - c. Appuyez sur ▲ ou sur ▼ 4 et sur ▶ pour sélectionner Ajouter Nouvelle Station
  - → Vous êtes alors enr Mode installation. La recherche d'une nouvelle station démarre
  - ➔ La lecture s'arrête sur la station précédemment associée si vous jouez la source HD

#### Sur le WAK3300

 Le menu principal apparaît lorsque le WAK3300 est connecté au Centre

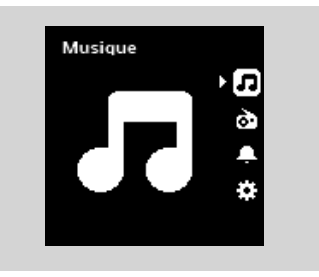

- Sur le Centre, appuyez sur STOP lorsque toutes les stations sont trouvées
- Débranchez le WAK3300 et placez-le où vous le souhaitez

#### IMPORTANT!

 Pour une meilleure réception Wi-Fi, ajustez l'emplacement de votre Centre et de la Station.

#### Conseils utiles:

 Si votre Centre Musical Sans Fil Philips est déjà connecté à votre réseau domestique, répétez les étapes 1 à 4 ci-dessus et vous connecterez le WAK3300 au Centre Musical Sans Fil Philips par le point d'accès du réseau.

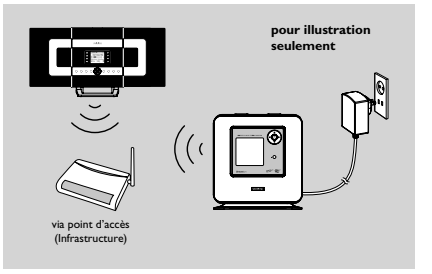

#### Connexion du WAK3300 à un serveur musical UPnP

Le serveur musical UPnP peut être un PC disposant d'un logiciel multimédia UPnP installé et opérationnel (exemple : Philips Media Manager, Musicmatch<sup>®</sup>, Window Media Connect<sup>®</sup>) ou d'autres dispositifs UPnP.

- a. Vérifiez que vous avez un point d'accès sans fil / câblé (non fourni)
  - **b.** Vérifiez que le dispositif UPnP est connecté au point d'accès

#### Si vous utilisez un point d'accès sans fil

- Osur le WAK3300, appuyez sur les commandes de navigation ▲ ou ▼ et sur ▶ pour sélectionner UPnP Music Server
  - ➔ L'écran Sélectionner le réseau apparaît
  - Recherche... s'affiche pendant que le système cherche les réseaux disponibles
  - ➔ La liste des réseaux s'affiche alors

- a. Appuyez sur les commandes de navigation

   ▲ ou ▼ et sur ▶ pour sélectionner le réseau où se trouve le dispositif UPnP
  - **b.** Mettez en place la clé de codage :
    - **b1.** Si vous avez mis en place une clé de codage pour le réseau, entrez cette clé (WEP ou WPA) grâce aux touches alphanumériques

#### ou

Appuyez plusieurs fois sur les commandes de navigation  $\blacktriangle$  ou  $\blacktriangledown$ 

repeatedly to select a letter, digit or symbol **b2.** Appuyez sur **OK** pour confirmer

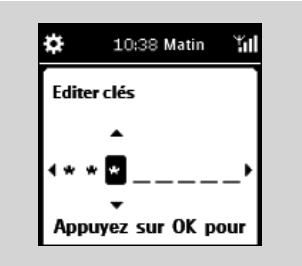

#### c. Sélectionnez Automatique (DHCP)

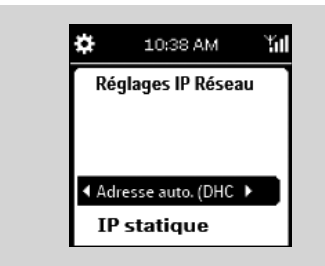

#### Conseils utiles:

- Vous pouvez aussi sélectionner IP statique et entrer une adresse IP comme demandé, grâce aux touches alphanumériques.
- d. Sélectionnez Non quand l'écran Activer le Proxy apparaît
- e. Appuyez sur **Oui** pour appliquer la configuration
  - → Le WAK3300 redémarre alors
  - → Le menu principal s'affiche lorsque le WAK3300 est connecté au serveur UPnP
- Pour sélectionner un autre réseau
  - a. appuyez sur HOME pour accéder au menu principal
  - b. Appuyez sur les commandes de navigation ▲ ou ▼ et sur ▶ pour sélectionner Paramètres

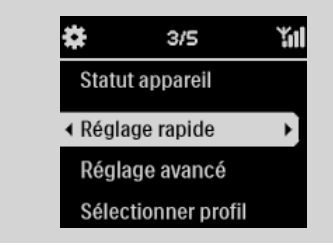

- **c.** Utilisez les commandes de navigation  $\blacktriangle$  ou
- ▼ et ▶ pour sélectionner **Réseau** puis
- Réglage rapide

#### L'écran affiche Philips Music Center UPnP Music Server

- **d.** Appuyez sur les commandes de navigation **A**
- ou Vet sur > pour sélectionner UPnP Music Server
- ➔ L'écran Sélectionner le'réseau apparaît
- → Recherche... s'affiche pendant que le système cherche les réseaux disponibles
- $\rightarrow$  La liste des réseaux s'affiche alors
- Suivez l'étape 3 ci-dessus

#### Si vous utilisez un point d'accès câblé

- Sur le WAK3300, appuyez sur les commandes de navigation ▲ ou ▼et ► pour sélectionner Serveur Musique UPnP
  - → Ethernet cablé s'affiche en bas de l'écran
- 2 Appuyez sur ▶ pour accéder au menu d'installation de l'Ethernet câblé
  - a. Sélectionnez Automatique (DHCP)
  - b. Sélectionnez Non quand lvécran Activer
  - le Proxy apparaît
  - **c.** Appuyez sur **Oui** pour appliquer la configuration
  - → WAK3300 redémarre alors
  - ➔ Le menu principal s'affiche lorsque le WAK3300 est connecté au serveur UPnP

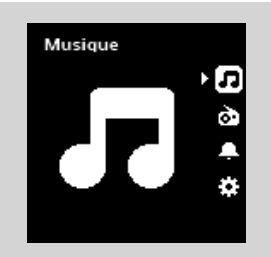

#### Installation de l'antenne FM

#### Attention:

 Ne jamais effectuer ou modifier les connexions lorsque l'appareil est sous tension.

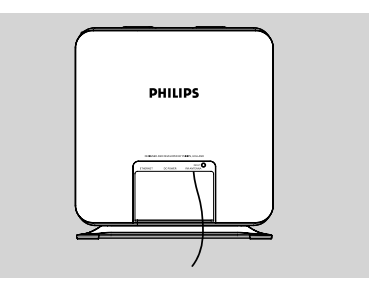

Le WAK3300 est livré avec une antenne FM tire-bouchon.

- Étirez l'antenne tire-bouchon
- Bougez l'antenne dans différentes positions pour une meilleure réception (aussi loin que possible de la TV, du magnétoscope ou d'autres sources de radiations)
- 3 Fixez l'extrémité du tire-bouchon au murr

#### Utilisation de l'alimentation électrique

- Assurez-vous d'avoir effectué toutes les connexions avant de mettre sous tension.
- Connectez le cordon d'alimentation à une prise murale. Ceci met en marche l'alimentation électrique.

Lorsque l'appareil est en veille, il consomme néanmoins un peu de courant. Pour déconnecter complètement l'appareil de l'alimentation électrique, il est nécessaire de retirer la prise volante de la prise murale.

La plaque du constructeur est située à l'arrière de l'appareil.

#### Passer en veille / marche et sélectionner les sources sonore

- Pour mettre en marche, appuyez sur STANDBY-ON/ECO POWER () de nouveau
  - Lappareil est alors sur la dernière source sélectionné
- Pour sélectionner les sources sonores, appuyez sur les boutons correspondants de la télécommande (exemple MUSIC, TUNER)

#### ou

Sur lappareil, sélectionnez les sources sonores dans le menu principal (voir **Accéder aux sources/réglages à partir du menu principal**)

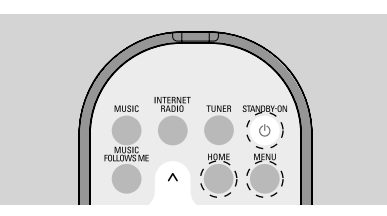

#### Passer en mode d.économie d.énergie

En mode d.économie d.énergie (ECO POWER), la connexion Wi-Fi de l.appareil est éteinte. Lorsque le WAK3300 est en mode ECO POWER, il n.est plus possible d'écouter sur le WAK3300 la sélection musicale du Centre ou du PC équipé UPnP.

- Lorsque I.appareil est allumé, maintenez appuyé
   STANDBY-ON/ ECO POWER
   sur I.appareil, afin de le mettre en ECO POWER.
  - → Le voyant **rouge** s.allume
  - ➔ L.éclairage de l.écran diminue d.intensité. L.horloge apparaî
  - → ▲ apparaît, indiquant une réception Wi-Fi minimum

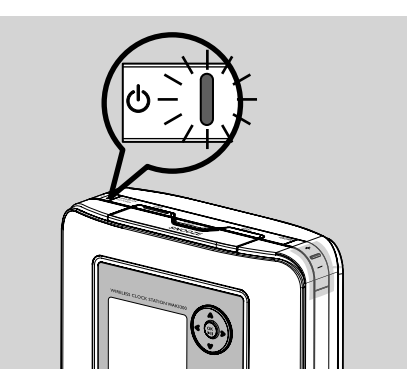

#### Conseils utiles:

 En mode veille/Eco power les réglages de réseau, son, affichage et langue, les présélections radio et le volume (maximum : niveau modéré) sont conservés dans la mémoire de l'appareil.

# Accéder aux sources / réglages à partir du menu principal

Toutes les sources / réglages du WAK3300 sont accessibles à partir du menu principal Appuyez sur **HOME** pour entrer dans le menu principal

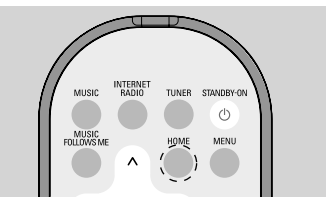

② Appuyez sur les commandes de navigation ▲ ou ▼ et sur ▶ pour sélectionner la source sonore que vous souhaitez écouter ou le menu des réglages

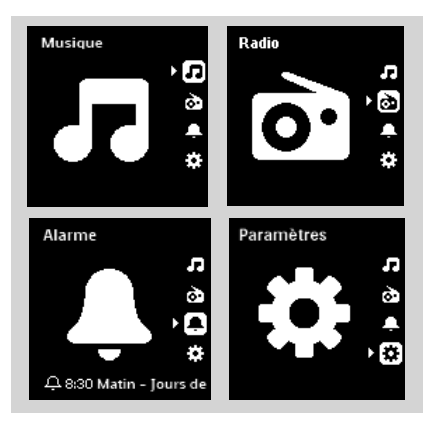

Dans le menu **Musique** Devous pouvez sélectionner votre source musicale soit dans la librairie du Centre Musical Sans Fil Philips, soit dans celle du dispositif UPn.

Dans le menu **Radio (b)** vous pouvez sélectionner la source ra<u>di</u>o FM.

Dans le menu **Alarme L** réglez l'heure, la source sonore et le mode de l'alarme Dans le menu **Paramètres E** ajustez / visualisez les réglages de l'horloge, du réseau, de l'appareil du son ou de l'écran.

#### Réglage de l'horloge

#### Réglage de l'horloge

- Accédez au menu Paramétres à partir du menu principal
- 2 Utilisez les commandes de navigation  $\blacktriangle$  ou  $\blacktriangledown$ 
  - et ▶ pour sélectionner **Jour et Heure** suivis du **Set date & time**

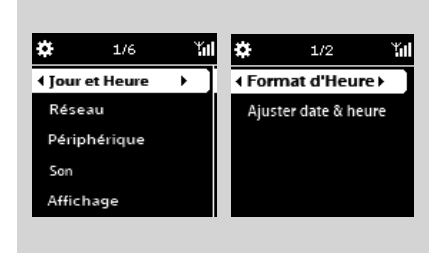

Suivez les étapes 1-4 sous Installation: Réglez l'heure pour régler le réveil

Écran de réglage du réveil pendant la lecture

#### Affichage du réveil comme économiseur d'écran :

Dans le WAK3300, l'affichage du réveil sert aussi d'économiseur d'écran : Si aucune action n'est exécutée pendant 3 minutes (défaut) durant la lecture, le réveil s'affiche comme économiseur d'écran.

# Pour régler l'intervalle de l'économiseur d'écran

- Accédez au menu Paramétres à partir du menu principal
- 2 Utilisez les commandes de navigation ▲ ou
   ▼ et ▶ pour sélectionner Affichage puis
   Ecran de Veille
- 3 Appuyez sur ▲ ou ▼ et sur ▶ pour

sélectionner l'intervalle désiré en minutes : 3, 5, 10, 20 ou 30

#### Vérification du réglage du réveil pendant la lecture

 Maintenez appuyée la touche SNOOZE jusqu'à l'affichage du réveil

#### Contrôle du volume

- Vérifiez que la lecture démarre
- Réglez le volume avec les boutons VOLUME (VOL) +/-

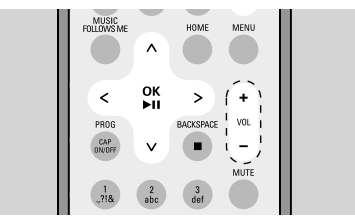

#### MUTE

Pendant la lecture, vous pouvez couper temporairement le son sans arrêter l'appareil.

- Appuyez sur MUTE pour couper le son
   La lecture continue sans le son..
- Pour remettre le son, appuyez sur MUTE de nouveau ou réglez le volume avec VOL +.
  - Vous pouvez aussi restaurer le son en activant **MUSIC BROADCAST** sur le Centre

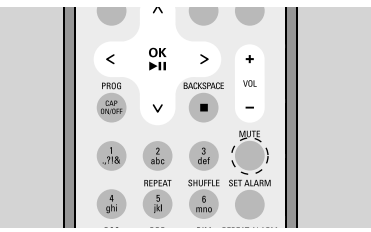

#### Contrôle du son

#### DSC (Contrôle digital du son)

**DSC** (ou **EQ**) vous permet de sélectionner des réglages de son prédéfinis.

Sur la télécommande, appuyez sur DSC plusieurs fois jusqu'à ce que le réglage désiré apparaisse sur l'écran

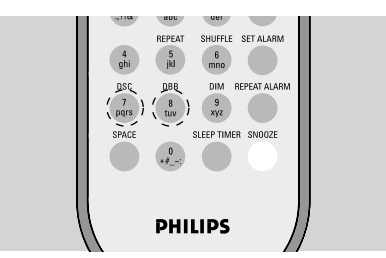

- Accédez au menu **Paramétres** à partir du menu principal
- 2 Utilisez les commandes de navigation ▲ ou ▼ et ▶ pour sélectionner Son puis

#### Réglage EQ

③ Appuyez sur ▲ ou ▼ et sur ▶ pour sélectionner Pop (défaut), Rock, Classique, Jazz ou Arrêt

| л     | 10:38 Matin | Ϋ́́ |
|-------|-------------|-----|
| ♦ Pop |             | ١⊙  |
| Rock  |             | 0   |
| Class | ique        | 0   |
| Neut  | re          | 0   |
| Arrêt |             | 0   |

#### Réglage des basses

- Sur la télécommande, appuyez sur DBB (Amplification Dynamique des Basses) une fois ou plus pour allumer / éteindre le DBB ou
- Appuyez sur **HOME** pour accéder au menu réglages
- 2 Utilisez les commandes de navigation ▲ ou ▼ et ▶ pour sélectionner Son
- 3 Appuyez sur ▲ ou ▼ et ► pour allumer / éteindre le DBB

#### Conseil utile :

 Seu **DBB on** allumé ou **DBB desactive** s'affiche en fonction du réglage courant du DBB.

#### Réglage de l'affichage

Vous pouvez régler le contraste et la luminosité de l'affichage.

- Accédez au menu Paramétres à partir du menu principal
- Utilisez les commandes de navigation ▲ ou ▼ et ▶ pour sélectionner Affichage

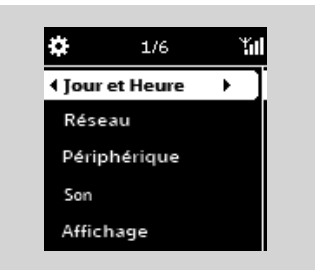

#### Contraste:

- a. Appuyez sur ▲ ou ▼ et ▶ pour sélectionner **Contraste** 
  - → Le menu de réglage du contraste s'affiche
- b. Appuyez sur ▲ ou ▼ pour augmenter ou diminuer le contraste

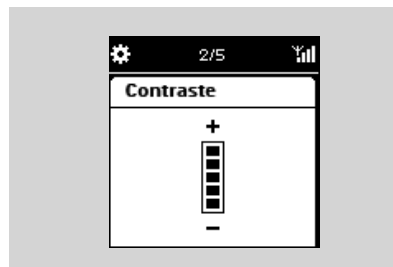

#### Luminosité:

- a. Appuyez sur ▲ ou ▼ et ▶ pour sélectionner Veilleuse
- b. Appuyez sur ▲ ou ▼ pour augmenter ou diminuer la luminosité

#### ou

Sur la télécommande, appuyez sur **DIM** pour régler la luminosité de l'affichage.

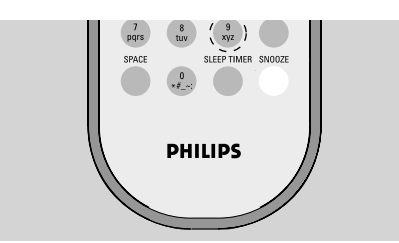

#### Sélectionner la langue

- Accédez au menu Paramétres à partir du menu principal
- 2 Utilisez les touches de navigation ▲ ou ▼ et
   ▶ pour sélectionner Language (Langues).
- ③ Appuyez sur ▲ ou ▼ et ▶ pour sélectionner la langue de votre choix : English, Français, Español, Nederlands, Italiano ou Deutsch

# Voir les informations concernant l'appareil

 Accédez au menu Paramétres à partir du menu principal

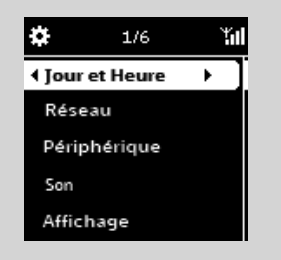

2 Utilisez les commandes de navigation ▲ ou ▼ et ▶ pour sélectionner Réseau puis Statuts du Périphérique

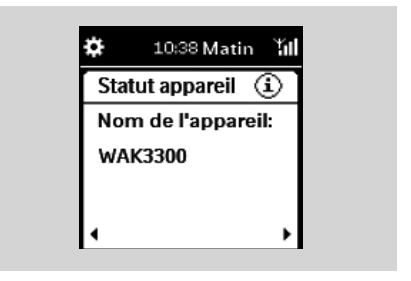

3 Appuyez sur ▶ ou ◄ plusieurs fois pour voir les informations souhaitées

#### À propos de la source MUSIC

Á partir de la source MUSIC, vous pouvez accéder à la librairie musicale du Centre Musical Sans Fil Philips ou à un serveur musical UPnP, en fonction de l'appareil auquel le WAK3300 a été connecté durant le processus d'installation.

#### Lecture de la source MUSIC

- Vérifiez que le Centre Musical Sans Fil Philips ou le serveur musical UPnP est allumé
- Sur le WAK3300, appuyez sur MUSIC sur la télécommande pour sélectionner la source de musique
  - → L'écran affiche la source de musique connectée
- 3 Appuyez sur ► pour accéder à la source de musique
  - L'écran affiche et la librairie musicale sur la source de musique
- Appuyez sur les commandes de navigation ▲ ou ▼ et sur ▶ pour sélectionner votre option
- S Appuyez sur OK/►II pour démarrer la lecture
- Appuyez sur OK/>II sur le nom d'un artiste, d'un genre ou d'un album souligné pour démarrer la lecture au début de la sélection choisie

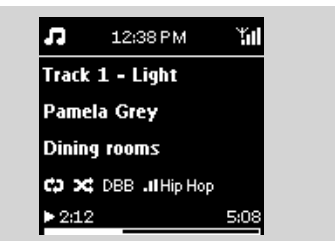

La lecture commence à partir de la sélectioncourante
 L'écran de lecture affiche

**en haut :** Le réveil, l'alarme, le sommeil courants les réglages du minuteur

**au milieu:** Le nom de la piste, de l'artiste, le nom de l'album, le mode de lecture et les réglages du son

en bas: l'état de la lecture (exemple ► lecture, Il pause), le temps de lecture écoulé, la durée totale de la piste en cours)

- ④ Pour interrompre la lecture, appuyez sur
   ○K/▶II. Appuyez de nouveau sur ce bouton pour reprendre la lecture.
- Pour arrêter la lecture, appuyez sur STOP/>II

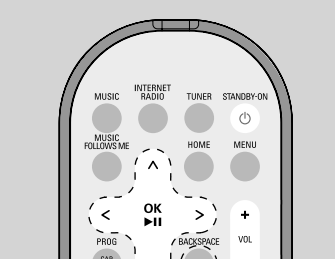

#### **Conseils utiles:**

- Si aucune action n'est exécutée pendant 3 minutes (défaut) durant la lecture, le réveil s'affiche comme économiseur d'écran.
- Lorsqu'une action est détectée, vous accédez à l'écran lecture / menu..

#### Sélectionner et chercher

#### Sélectionner une option différente

- Dans l'écran lecture, appuyez sur la commande de navigation ▲ pour revenir à la liste d'options précédente
- 2 Si nécessaire, appuyez sur ◄ plusieurs fois pour accéder aux précédentes listes d'options
   3 Appuyez sur ▲ ou ▼ plusieurs fois ▶ pour
  - sélectionner une option

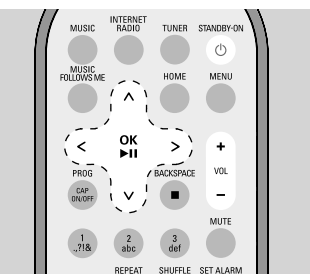

# Défilement rapide d'une liste d'options

Pour trouver rapidement l'option désirée (exemple un album ou une piste) dans une longue liste d'options, faites défiler rapidement la liste.

■ Dans la longue liste d'options, maintenez appuyées les commandes de navigation ▲ ou ▼

- La liste d'options défile vers le haut et vers le bas de plus en plus rapidement
- La première lettre des options courantes s'affiche, permettant une identification plus aisée.
- 2 Relâchez ▲ ou ▼ lorsque vous voyez l'option

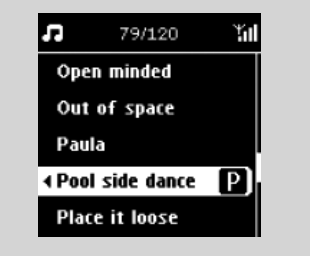

désirée

Sélectionner une piste d'un album en

#### cours de lecture

● Dans l'écran de lecture, appuyez sur les commandes de navigation ◄ ou ➤ plusieurs fois rapidement pour sélectionner la piste précédente ou suivante

#### Recherche alphanumérique

Lors de la navigation dans la bibliothèque de fichiers musicaux, vous pouvez à tout moment utiliser les touches alphanumériques de la télécommande pour sélectionner l'élément commençant par le caractère qui correspond à la touche sur laquelle vous avez appuyé.

- Accédez à des listes de contenu de second niveau, dont : une liste des listes de lecture, une liste des albums, une liste des artistes, une liste des genres, une liste des pistes, une liste des stations radio en ligne.
- Adoptez le mode de saisie de texte largement utilisé sur les téléphones mobiles. Par exemple, appuyez une fois sur la touche '2' pour saisir la lettre 'C' et appuyez trois fois dessus pour saisir la lettre 'C'.

#### Différents modes de lecture : REPEAT, SHUFFLE Repeat 1

lit la piste courante en continu

#### Repeat all 🖽

relit toutes les pistes (de l'artiste, du genre ou de l'album en cours)

#### Repeat & Shuffle 🖼 🗷

relit toutes les pistes (de l'artiste, du genre ou de l'album courant) dans un ordre aléatoire

#### Shuffle 🔀

toutes les pistes (de l'artiste, du genre ou de l'album courants) sont lues dans un ordre aléatoire

#### Arrêt

sortie des modes de lecture **Repeat** et / ou **Shuffle** 

Sur la télécommande, appuyez sur REPEAT ou / et SHUFFLE une ou plusieurs fois pour sélectionner les différents modes de lecture

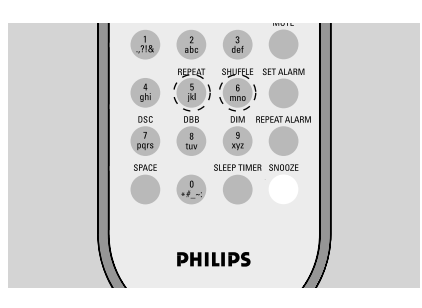

Pour revenir au mode normal de lecture, appuyez sur REPEAT ou / et SHUFFLE plusieurs fois jusqu'à l'effacement des divers modes de lecture longer displayed

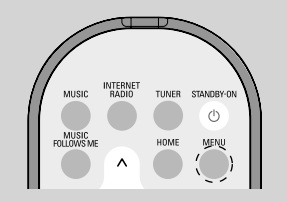

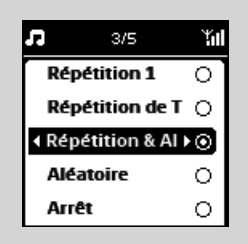

#### ou

Appuyez sur MENU pour accéder au menu fonctionnel

 2 Appuyez sur les touches de navigation ▲ ou
 ▼ et ▶ pour sélectionner 'Repeat & Shuffle' (Répétition et lecture aléatoire).

3 Appuyez sur les commandes de navigation ▲ ou ▼ et sur ▶ pour sélectionner votre option

#### Déplacer la lecture entre le Centre Musical Sans Fil Philips et le WAK3300 (Station)

Jusqu'à 5 stations peuvent être ajoutées au réseau Wi-Fi du Centre. Vous pouvez déplacer votre musique entre le Centre et la Station grâce au Wi-Fi. Votre famille et vous-même pourront apprécier et partager aisément la musique, même dans différents endroits de votre domicile.

#### MUSIC FOLLOWS ME

Lorsque vous vous déplacez dans votre maison, laissez la musique vous suivre entre le **Centre** et la **Station** ou entre **Station** et **Station**.

#### Sur l'unité source (Centre ou Station), où la musique est en train de jouer:

Sur la source HD (MUSIC) sélectionnez et jouez l'album ou le programme que vous souhaitez entendre sur l'unité de destination.

#### Conseils utiles:

- Appuyez sur ►II pour interrompre la lecture si vous souhaitez que la lecture continue à partir du point où elle s'est arrêtée sur l'unité de destination.
- Appuyez sur MUSIC FOLLOWS ME pour activer
   → L'icône ⊕ s'affiche

#### Conseils utiles:

- MUSIC FOLLOWS ME sera automatiquement désactivé si vous n'activez pas MUSIC FOLLOWS ME sur l'unité de destination dans les 5 minutes
- Pour désactiver l'option JAMAIS SANS MA MUSIQUE, appuyez une nouvelle fois sur JAMAIS SANS MA MUSIQUE.

#### Sur l'unité de destination (Centre ou Station), où la musique va continuer de jouer :

- Vérifiez que l'unité de destination est allumée ou en veille
- Sélectionnez MUSIC FOLLOWS ME
  - La lecture de la musique sélectionnée s'arrêtera sur l'unité source et continuera sur l'unité de destination.
  - → L'icône s'affiche
- S Pour arrêter MUSIC FOLLOWS ME, appuyez sur STOP ■ sur l'unité de destination

#### **Conseils utiles:**

#### Après activation de **MUSIC FOLLOWS**

**ME** sur l'unité de destination, assurez-vous sur l'unité source :

- qu'elle est allumée ou déjà en mode veille
- que vous puissiez lire d'autres pistes ou une autre source

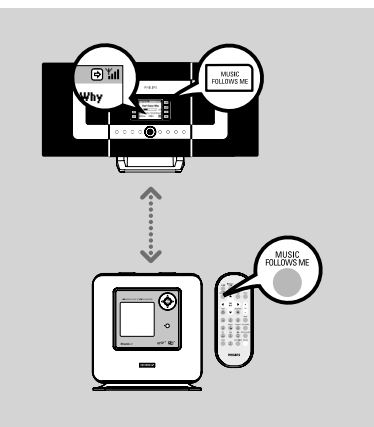

#### MUSIC BROADCAST

MUSIC BROADCAST vous permet de diffuser la musique à partir du **Centre** vers La (les) **Station(s)** 

#### Sur la (les) Station(s)

 Vérifiez que la (les) Station(s) est (sont) allumée(s) ou en mode veille

#### Sur le Centre

- Sur la source HD sélectionnez l'album ou le programme que vous souhaitez diffuser vers la (les) Station(s)
- Appuyez sur MUSIC BROADCAST pour activer
  - L'icône S s'affiche sur le Centre et sur la (les) Station(s). Un compte à rebours de 5 secondes commence

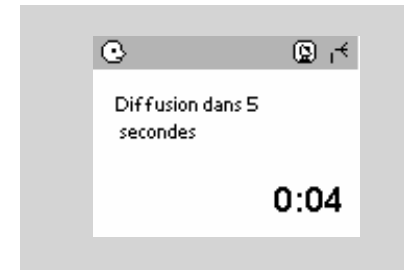

Sur le centre et la (les) Station(s): La musique sélectionnée va commencer à jouer simultanément après le compte à rebours de 5 secondes Our arrêter MUSIC BROADCAST, appuyez sur STOP ■ sur le Centre

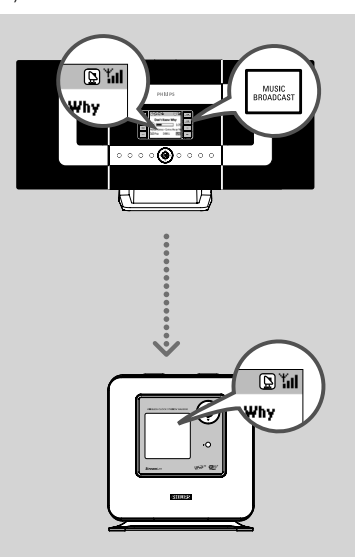

#### sur le Centre:

- Appuyez sur STOP sur la station pour sortir du mode MUSIC BROADCAST sur cette station. Pour reprendre la diffusion de musique sur la station, appuyez sur STOP ■ on the Center and then, activate MUSIC BROADCAST de nouveau su le Centre.
- MUSIC BROADCAST s'arrêtera aussi lorsque
- vous aurez mis le Centre en veille ou sur ECO POWER;
- l'album ou le programme sélectionné sera terminé.

#### Réglage des stations radio

- Vérifiez que votre WAK3300 est allumé
   Appuyez sur **TUNER** sur la télécommande pour sélectionner la source radio FM
  - L'écran de lecture apparaît. L'écran affiche: D, la fréquence de la station et un numéro de présélection (s'il est programmé)

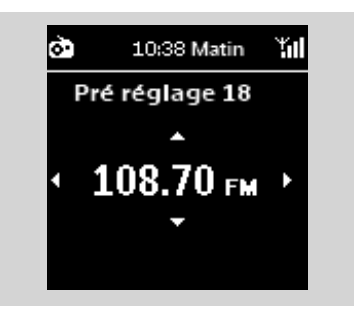

- ③ Maintenez appuyé ▲ ou ▼ jusqu'à ce que la fréquence affichée à l'écran commence à changer
  - ➔ La radio cherche automatiquement une station dont la réception est satisfaisante. L'écran affiche **Recherche Automatique** durant la recherche automatique

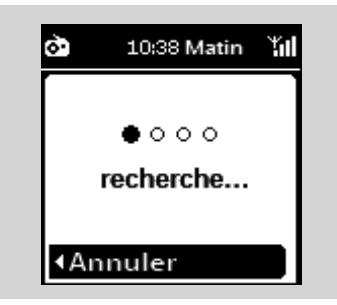

- Répétez l'étape 3 si nécessaire, jusqu'à ce que vous trouviez la station radio souhaitée
- Pour arrêter la recherche sur une station dont la réception est faible, appuyez sur ▲ ou ▼ plusieurs fois brièvement jusqu'à ce qu'une réception satisfaisante soit détectée

#### Programmer les stations radio

Vous pouvez mémoriser jusqu'à 40 stations radio.

# Auto store : programmation automatique

L'auto store démarre automatiquement la programmation des stations radio à partir de la présélection 1.

#### • Sélectionnez **Stockage automatique**,

- a. Appuyez sur **MENU** pour accéder au menu de fonction
- **b.** Utilisez les commandes de navigation ▲ ou
- ▼ et ▶ pour sélectionner **Stockage**

#### automatique

- → L'écran affiche **Stockage automatique**
- ➔ L'écran affiche le nombre total de stations disponibles après leur stockage
- La lecture reprend à la dernière station stockée

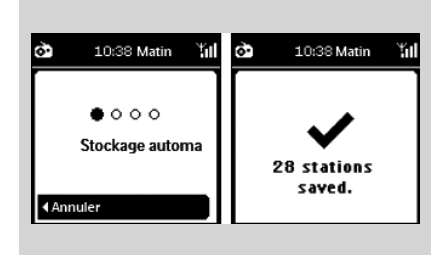

#### **Programmation manuelle**

- Réglez-vous sur votre station favorite (voir Réglage des stations radio)
- Sur la télécommande, appuyez sur PROG (ou PROG (ou OK) pour stocker la station
  - La station est stockée avec le premier numéro de présélection disponible, L'écran affiche **Pré réglage sauvegardé** puis le numéro de présélection

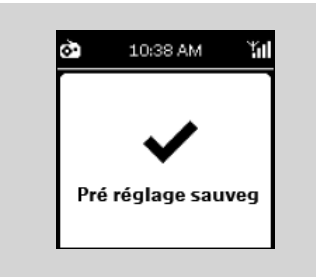

8 Répétez les étapes 1-2 pour stocker d'autres stations

#### Conseil utile:

 Si plus de 40 stations sont stockées, la dernière prendra la place de la plus ancienne.

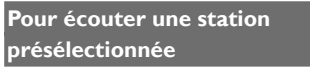

O Sur l'écran de lecture, appuyez sur ► pour accéder à la liste des présélections

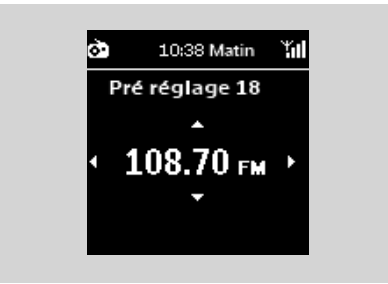

→ h'apparaîtra pas sur l'écran si la liste des présélections est vide  Utilisez les commandes de navigation ▲ ou ▼ et ▶ pour sélectionner la station souhaitée

| ò   | 1/40   | Ύπ |
|-----|--------|----|
| ∢01 | 89.75  | ١⊙ |
| 02  | 98.35  | 0  |
| 03  | 101.88 | 0  |
| 04  | 95.60  | 0  |
| 05  | 106.08 | 0  |

#### **Conseils utiles:**

- Si aucune action n'est exécutée pendant 3 minutes (défaut) durant la lecture, le réveil s'affiche comme économiseur d'écran.
- Lorsqu'une action est exécutée, vous accédez à l'écran lecture / menu.

# Alarme

#### Réglage de l'alarme

Le WAK3300 fournit toute une variété de réglages d'alarme pour satisfaire vos différents besoins.

#### Avant de régler l'alarme, assurez-vous que l'horloge de votre WAK3300 est à l'heure.

Pour régler l'alarme, suivez les étapes de réglage de l'heure de l'alarme, de sélection du mode de répétition et de sélection de la source sonore de l'alarme.

#### Régler l'heure de l'alarme

● Appuyez sur HOME pour accéder au menu principal, puis au menu Alarme en appuyant sur les commandes de navigation ▲ ou ▼ et ▶

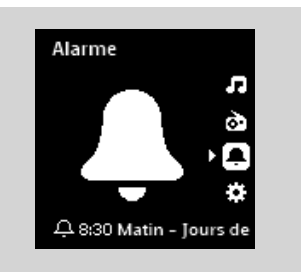

- O Appuyez sur ▲ ou ▼ et ▶ pour sélectionner Alarme Activée pour activer l'alarme
- 3 Appuyez sur ▲ ou ▼ et ▶ pour sélectionner Heure d'Alarme

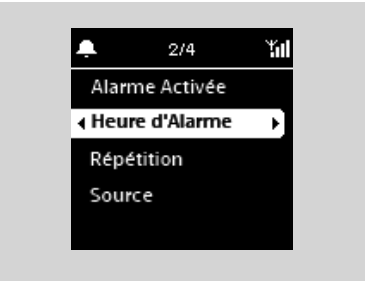

- Vous accédez au mode de réglage de l'alarme. Les chiffres de l'heure sont en surbrillanced
- Appuyez sur les commandes de navigation ▲ ou ▼ plusieurs fois pour régler l'heure

ou

Utilisez les **touches alphanumériques** pour zentrer l'heure désirée

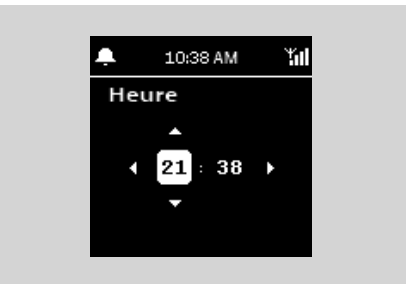

ightarrow Les chiffres des minutes sont en surbrillance

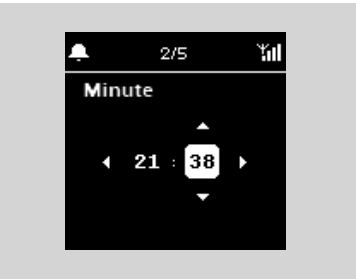

S Répétez l'étape 4 pour régler les
 O Appuyez sur ▶ pour confirmer le réglage de l'horloge

Réglage du mode de répétition

Lorsque l'alarme retentit à l'heure définie, vous pouvez l'interrompre temporairement puis la déclencher de nouveau après une certaine pérode.

① Dans le menu Alarme, appuyez sur ▲ ou ▼ et ▶ pour sélectionner Répétition

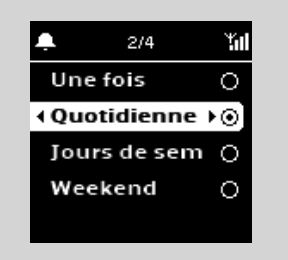

→ L'écran affiche une liste des modes de répétition Une fois: active l'alarme seulement une fois Quotidiennement: déclenche l'alarme chaque jour Jours de semaine: déclenche l'alarme chaque jour de semaine

 Weekend: déclenche l'alarme chaque weekend
 Appuyez sur ▲ ou ▼ et ▶ pour sélectionner le mode de répétition désiré

#### Sélectionner la source sonore de l'alarme

Le son de l'alarme peut être votre morceau favori, une station radio ou une simple sonerie.

- Dans le menu **Alarme**, appuyez sur ▲ ou ▼
  - et ▶ pour sélectionner **Source**
  - L'écran affiche une liste des sources sonores pour l'alarme
- 2 Adduvez sur ▲ ou ▼ et ▶ dour sélectionner

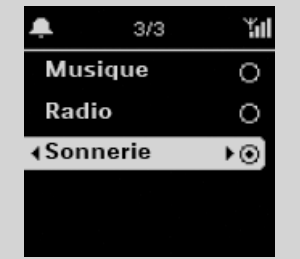

la source sonore désirée pour l'alarme

# Pour utiliser Music comme source sonore de l'alarme

3 Créez un programme musical pour l'alarme
 a. Utilisez les commandes de navigation ▲ ou

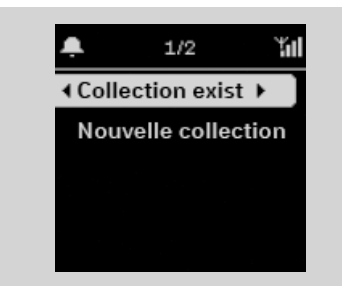

- ▼ et ▶ pour entrer un programme
- L'écran affiche le programme musical des appareils connectés au WAK3300
- b. Utilisez les commandes de navigation ▲ ou ▼ et ▶ pour sélectionner votre piste préférée
- → L'écran affiche la sélection musicale options:

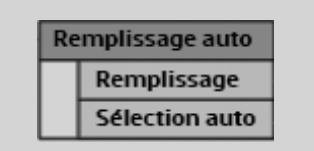

**Remplir toutes les dates:** utilise le morceau sélectionné chaque jour

Sélection automatique: utilise le morceau sélectionné le premier jour; et les autres jours attribue de facon aléatoire différents morceaux de l'album, de l'artiste ou du genre du morceau sélectionné

c. Appuyez sur OK pour confirmer

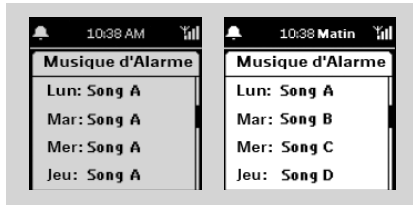

➔ Les morceaux sélectionnés sont transférés dans le programme musical de l'alarme

# Pour utiliser la radio comme source sonore de l'alarme

Sélectionnez une station de radio présélectionnée (voir FM radio: Réglage des stations radio)

- a. Dans la liste des stations présélectionnées, utilisez les commandes de navigation ▲ ou
  - ▼ et ▶ pour sélectionner la station préréglée que vous souhaitez
- **b.** Appuyez sur **OK** pour confirmer

#### Allumer / éteindre l'alarme

Sur l'appareil, appuyez sur le bouton ALARM ON/OFF pour allumer ou éteindre l'alarme

- → L'écran affiche Alarme Activée ou Alarme Désactivée
- → L'icône 🖸 apparaît ou disparaît selon le cas

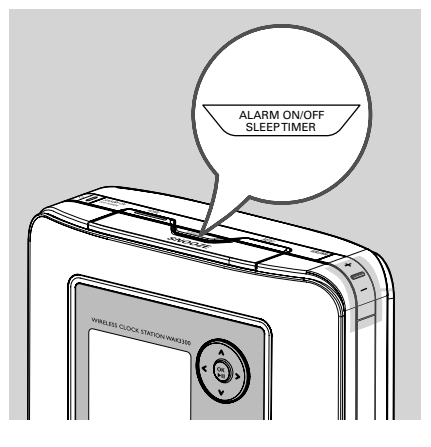

# Désactiver temporairement l'alarme

#### Arrêter l'alarme pendant 8 minutes

Lorsque l'alarme retentit à l'heure préréglée, vous pouvez l'arrêter pendant un certain temps.

- Lorsque l'alarme retentit, appuyez sur le bouton SNOOZE
  - → L'alarme s'arrête pendant 8 minutes

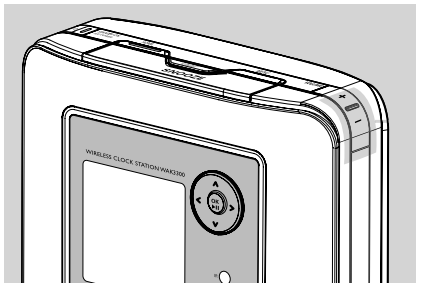

- → ≪ apparaît durant cette période de 8 minutes
- Appuyez sur SNOOZE de nouveau si nécessaire

#### Conseil utile:

 Si vous pressez SNOOZE toutes les 8 minutes sans arrêter l'alarme, ce cycle continuera pendant une heure avant que l'alarme ne s'arrête

Arrêter l'alarme pendant une période déterminée

Lorsque l'alarme retentit, appuyez sur le bouton REPEAT ALARM

 L'alarme s'arrête et reprend après une durée déterminée (voir: Réglage de l'alarme : Réglage du mode de répétition))

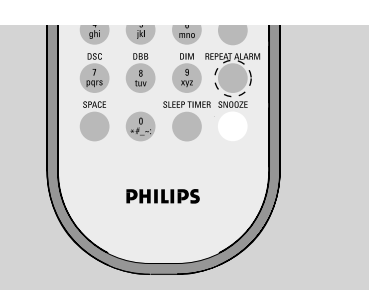

#### Conseil utile:

 Pour vérifier le réglage de l'alarme, maintenez appuyé SNOOZE jusqu'à l'apparition de 'horloge

# Configuration réseau

#### Connexion à un réseau Wi-Fi externe

Le WAK3300 peut facilement se connecter à divers réseaux Wi-Fi externes

#### Créer un profil de connexion

Pour établir une connexion avec des réseaux externes, vous devez d'abord créer un profil de connexion.

● Appuyez sur HOME pour accéder au menu principal, puis sélectionnez le menu Paramètres en appuyant sur les commandes de navi ▲ ou ▼ et ▶

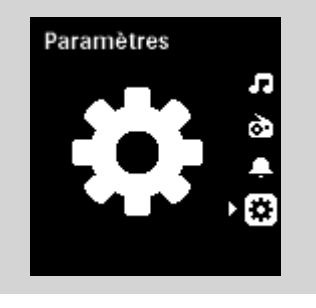

2 Utilisez les commandes de navigation ▲ ou
 ▼ et ▶ pour sélectionner Réseau puis Réglage

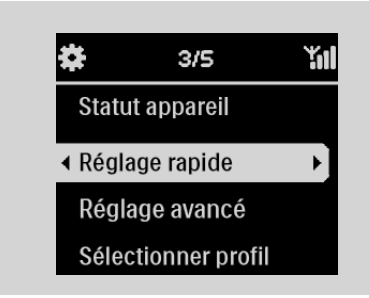

L'écran affiche
 Philips Music Center

#### UPnP Music Server

- ③ Appuyez ensuite sur les touches de navigation ▲ ou ▼ et ▶ p our sélectionner UPnP Music Server (Serveur de musique UPnP).
  - ➔ L'écran Sélectionner le réseau apparaît
  - Recherche... s'affiche pendant que le système cherche les réseaux disponibles
  - ➔ La liste des réseaux s'affiche alors

#### **Conseils utiles:**

-Si votre réseau favori n'est pas dans la liste, vérifiez que la fonction de diffusion IP de votre PC est activée, puis appuyez sur les commandes de navigation  $\blacktriangle$  *ou*  $\checkmark$  *et*  $\blacktriangleright$  pour sélectionner **Rebalayer le Réseau** 

 a. Appuyez sur les commandes de navigation

 ▲ ou ▼ et ▶ pour sélectionner le réseau désiré

b. Mettre en place la clé de codage
b1. Sélectionnez 'Change' (Changer).
b2. Entrez la dé de codage (WEP ou WPA) en utilisant les touches alphanumériques si vous avez déjà mis en place une dé de codage pour le réseau ou

Appuyez sur les commandes de navigation  $\blacktriangle$  ou  $\blacktriangledown$  plusieurs fois pour sélectionner une lettre, un chiffre ou un symbole

b3. Appuyez sur OK pour confirmer

| \$    | 10:38 Matin        | Ύπ  |
|-------|--------------------|-----|
| Edito | er clés            |     |
|       | •                  |     |
| 4*    | * *                | _'  |
| Арр   | ▼<br>uyez sur OK p | our |

c. Sélectionner Automatique (DHCP)

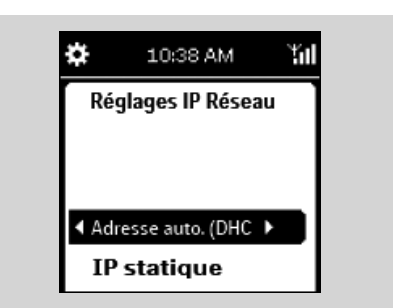

#### Conseils utiles:

- Vérifiez que la fonction d'allocation automatique d'un numéro IP (DHCP) est activée dans le point d'accès du réseau. Pour plus de détails, veuillez consulter le manuel d'utilisation du point d'accès.
- Vous pouvez aussi sélectionner IP statique et attribuer une adresse IP comme demandé à l'aide des touches alphanumériques.
- d. Si vous utilisez le profil de connexion pour accéder à l'Internet et que vous visitez des sites Web à travers un serveur proxy, activez la fonction de serveur proxy et configurez le port proxy comme demandé.

e. Sélectionnez Oui pour appliquer le réglage

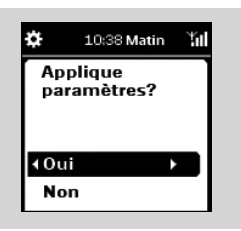

- ➔ Le WAK3300 redémarre alors
- Le menu principal s'affiche lorsque la connexion est terminée

#### Éditer le profil de connexion

- Suivez les étapes 1 à 2 sous Créer un profil de connexion
- 2 Appuyez sur les commandes de navigation ▲ ou ▼ et ▶ pour sélectionner le réseau (profil de connexion) à modifier
- 3 Appuyez sur ▲ ou ▼ et ▶ pour sélectionner Autre (Avancé)
  - á. Éditez le nom du réseau (SSID) en utilisant les touches alphanumériques, et appuyez sur OK pour confirmer

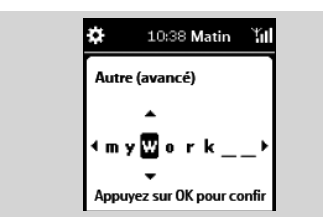

#### b. Dans Type de réseau:

Sélectionnez **Ad-hoc** (connexion directe, sans point d'accès) ou **Infrastructure** (via point d'accès)

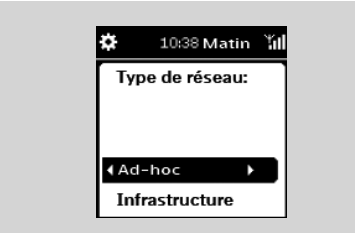

- c. Mettre en place la clé de codage:
  - c1.Sélectionner une clé de codage :WEP ou WPA
  - c2.Créez la clé (quatre clés peuvent être

créés) en utilisant les touches alphanumériques ou la clé ▲/▼

**c3.**Sélectionnez une clé active.

- d. Suivez les étapes 3c, 3d, 3e sous Créer un profil de connexion
  - → Le WAK3300 redémarre alors
  - Le menu principal s'affiche lorsque la connexion est terminée

# Sauvegarder les profils de connexion préétablis

Pour vous connecter à plus d'un réseau, vous devez créer plus d'un profil de connexion.

Dans le WAK3300, vous pouvez sauvegarder jusqu'à 3 profils de connexion. Selon l'environnement du réseau, sélectionnez et appliquez le profil de connexion qui correspond à vos besoins.

- Créez votre profil de connexion désiré (voir Créer un profil de connexion, Éditer le profil de connexion)
- a. Dans le menu Réseau, appuyez sur Réseau, appuyez sur ▲ ou ▼ et ▶ pour sélectionner Réglage avancés puis Gestion profil

| 1/3        | Ϋ́́                                   |
|------------|---------------------------------------|
| n profil   | •                                     |
| n clé      |                                       |
| nom appare | eil                                   |
|            |                                       |
|            |                                       |
|            | 1/3<br>n profil<br>n clé<br>nom appar |

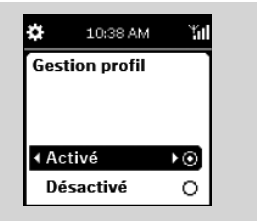

**b.** Cochez la case **Activé** 

3 Appuyer sur ◄ pour revenir à la liste des options sous Réseau

④ Appuyez sur ▲ ou ▼ et ▶ pour sélectionner Réglage rapide.

Appuyez ensuite sur les touches de navigation  $\blacktriangle$  ou  $\lor$  et  $\triangleright$  pour sélectionner

#### (Serveur de musique UPnP).

- → La liste des optio de **Charger le profil** s'affiche
- S Appuyez sur ▲ ou ▼ et ▶ pour sélectionner une présélection vide

➔ La liste des réseaux s'affiche alors

- Appuyez sur ▲ ou ▼ et ▶ pour sélectionner le profil de connexion désiré
- Entrez le profil de connexion désiré et appliquez-le comme demandé.
  - → La liste des options de Enregistrer dans profil s'affiche
- B Appuyez sur ▲ ou ▼ et ▶ pour sélectionner une présélection vide

# Pour sélectionner et appliquer un nouveau profil de connexion

● Dans le menu Réseau, appuyez sur ▲ ou ▼ et ▶ pour sélectionner Sélectionner le profil

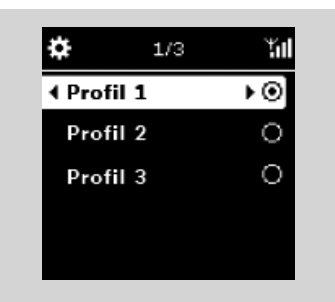

- 2 Appuyez sur ▲ ou ▼ et ► pour sélectionner votre profil de connexion
- 3 Appuyez sur ▲ ou ▼ et ▶ pour sélectionner OK pour appliquer le nouveau profil
  - Après application des réglages, le système redémarre automatiquement

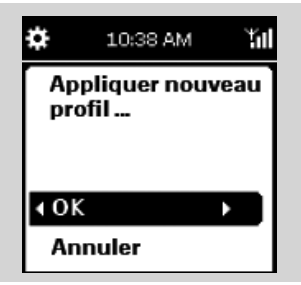

# Changer la clé de codage en profil de connexion

 a. Dans le menu Réseau, appuyez sur ▲ ou
 ▼ et ▶ pour sélectionner Réglage avancé puis Gestion Clé

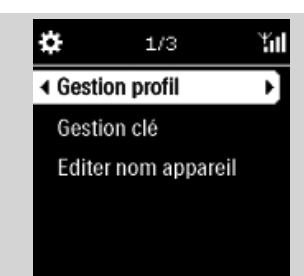

#### b. Cochez la case Activé

| ¢   | 10:38 AN  | t tid |
|-----|-----------|-------|
| Ges | stion clé |       |
|     |           |       |
|     |           |       |
| Act | ivé       | ►⊙,   |
| Dés | activé    | 0     |

- 2 Appuyer sur ◄ pour revenir à la liste des options sous Réseau
- 3 Appuyez sur ▲ ou ▼ et ► pour sélectionner Réglage rapide

Appuyez ensuite sur les touches de navigation ▲ ou ▼ et ▶ pour sélectionner

#### (Serveur de musique UPnP).

- ➔ La liste des réseaux s'affiche alors
- ④ Appuyez sur les commandes de navigation ▲ ou ▼ et ▶ pour sélectionner le réseau (profil de connexion) à modifier
  - → L'écran **Sélectionner index** clé s'affiche
- S a. Appuyez sur ▲ ou ▼ et ▶ pour sélectionner la clé à modifier
  - b. Modifiez la clé à l'aide des touches alphanumériques ou de la touche ▲/▼, puis sélectionnez OK pour confirmer
     c. Sélectionner "Exit key editing"(Quitter

l'édition de clé).

d. Sélectionner une clé active

#### Conseil utile:

 Pour affecter la dé de codage au fichier de connexions prédéfinies, activez aussi Gestion profil.

# Support en ligne

Vous pouvez mettre à jour le logiciel WAK3300 via Internet.

#### Vérification de la connexion réseau

• Vérifiez que votre WAK3300 est correctement connecté au réseau externe.

- Vérifiez qu'un PC (disposant des droits d'administrateur) du réseau externe est connecté à Internet.
  - Pour une connexion Ad-hoc assurez-vous que le partage de connexion Internet est activé sur le PC exécutant Windows<sup>®</sup> XP Service Pack (SP)1

#### **Enregistrement d'utilisateurs**

Vous devez saisir votre adresse électronique pour vous connecter en tant qu'utilisateur inscrit.

● Appuyez sur HOME pour accéder au menu principal, puis sélectionnez le menu Setting (Paramètres) en appuyant sur les touches de navigation ▲ ou ▼ and ▶

# Paramètres

- ② Use the navigation controls ▲ or ▼, puis sur
   ▶ pour sélectionner successivement Network (Réseau), Internet Support (Support en ligne) et User Setting (Paramètres de l'utilisateur).
- Entrez votre adresse électronique.
- Appuyez sur OK.
- Suivez les instructions du message électronique qui vous a été envoyé.

#### Mise à jour du logiciel

- Appuyez sur HOME pour accéder au menu principal, puis sélectionnez le menu Setting (Paramètres) en appuyant sur les touches de navigation ▲ ou ▼, puis sur ▶
- 2 Utilisez les touches de navigation ▲ ou ▼ et
   ▶ pour sélectionner successivement Network (Réseau), Internet Support (Support en ligne) et Software update (Mise à jour du logiciel).

#### Appuyez sur OK.

Le WAK3300 redémarre automatiquement lorsque la mise à jour logicielle est terminée.

#### Réglage du minuteur de veille

Vous pouvez programmr une certaine période après laquelle l'appareil se mettra automatiqument en mode veille.

Sur la télécommande,

Appuyez sur **SLEEP TIMER** plusieurs fois brièvement jusqu'à ce que le durée souhaitée s'affiche à l'écran

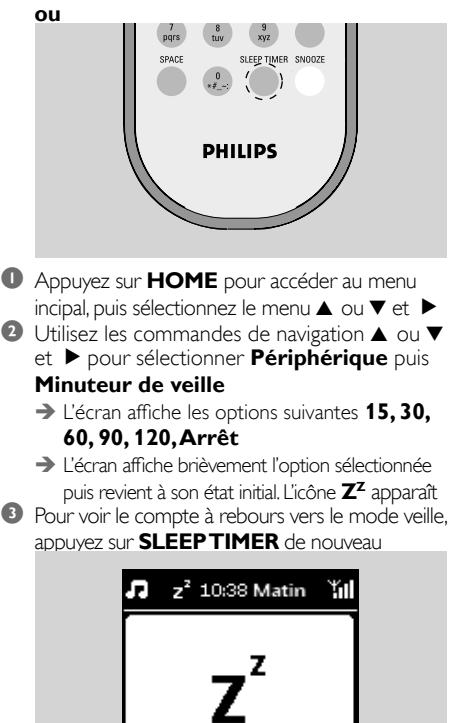

# Veille: 30 minutes

#### Pour désactiver le minuteur de veille,

appuyez sur **SLEEP TIMER** plusieurs fois jusqu'à l'affichage de **Arrêt** 

ou

Appuyez sur **STANDBY-ON/ ECO POW-ER** () mettre le système en veille

#### Réinitialisation

Vous pouvez réinitialiser votre WAK300 à ses réglages par défaut (y compris les réglages réseau), si vous le souhaitez.

#### Sur le WAK3300:

Changer la source musicale connectée au

WAK3300 (exemple du Centre Musical Sans Fil Philips au serveur musical UPnP ou vice-versa)

- Réinitialiser le WAK3300 permet de rétablir la connexion Wi-Fi entre le WAK3300 et le Centre Musical Sans Fil Philips.
- Utilisez un outil pointu pour presser l'orifice RESET sur l'appareilt

#### L'écran affiche Réinitialiser Réglages d'Usine

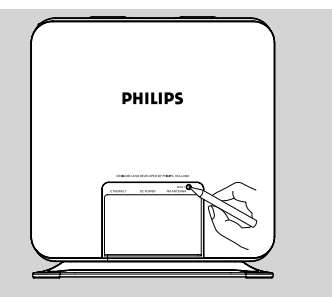

- Utilisez les commandes de navigation ▲ ou ▼ et ▶ pour sélectionner Oui
  - Le système est alors redémarré.
- 3 Suivez les étapes du chapitre **Installation**

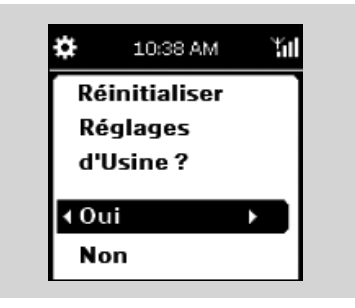

➔ Vous ré-établirer une connexion Wi-Fi entre le WAK300 et le Centre Musical Sans Fil Philips ou un serveur musical UPnP.

#### Conseils utiles:

#### Vous pouvez aussi réinitialiser en:

- a. Accédant au menu Périphérique Réinitialiser
- **b.** Utilisant les commandes de navigation  $\blacktriangle$  ou
  - ▼ et ▶ pour sélectionner

Périphérique puis Réinitialiser

# **Réglage** périphérique

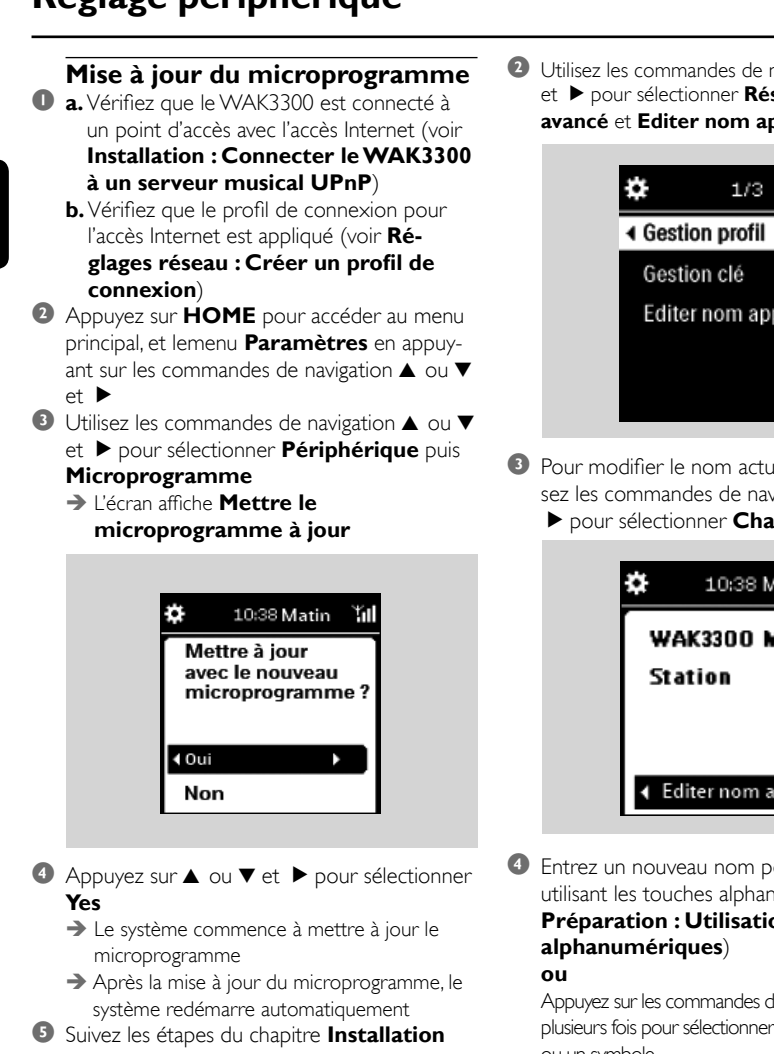

#### Renommer le système

- Appuyez sur HOME pour accéder au menu principal et sélectionner le menu Paramètres en utilisant the les commandes de navigation  $\blacktriangle$  ou
  - ▼ et ▶

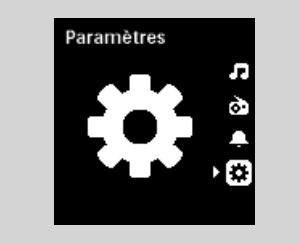

2 Utilisez les commandes de navigation ▲ ou ▼ et > pour sélectionner **Réseau**, puis **Réglage** avancé et Editer nom appareil

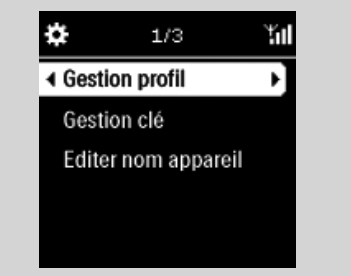

- Pour modifier le nom actuel du système, utilisez les commandes de navigation ▲ ou ▼ et
  - pour sélectionner Changer nom

| <b>\$</b> | 10:38 Ma   | atin 🏭 |
|-----------|------------|--------|
| WAI       | K3300 M    | usic   |
| Stat      | ion        |        |
|           |            |        |
|           | ter nom ap | opar 🕨 |

Entrez un nouveau nom pour le système en utilisant les touches alphanumériques (voir Préparation : Utilisation des touches

Appuyez sur les commandes de navigation ▲ ou ▼ plusieurs fois pour sélectionner une lettre, un chiffre ou un symbole

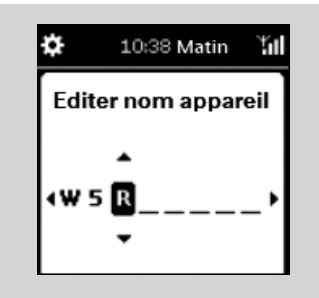

#### ATTENTION

N'essayez jamais de réparer vous-même le système : ceci annulerait la garantie. N'ouvrez pas l'appareil sous peine de choc électrique.

Si un défaut se produit, commencez par vérifier les points ci-dessous avanr d'envoyer votre appareil en réparation. Si vous ne pouvez pas résoudre le problème en suivant ces conseils, adressez-vous à votre détaillant ou directement à Philips.

Durant la première installation, l'écran du WAK3300 affiche 'Recherche du centre' pendant trop longtemps.

#### Lorsque l'option 'Jamais sans ma musique' est activée, l'écran affiche 'Server busy...' (Serveur occupé...).

#### J'ai des interférences dans ma connexion sans fil (Wi-Fi) entre le Centre et la Station.

Le Centre Musical Sans Fil Hilips et le WAK3300 fonctionnent dans la gamme de fréquences radio de 2,4 GHz. De nombreux autres appareils électrom énagers/matériels informatiques opèrent dans cette même gamme de fréquences, tels que fours à micro-ondes, téléphones DECT, appareils bluetooth tels que casques d'écoute, souris, routeurs sans fil, téléphones sans fil, imprimantes compatibles Wi-Fi, PDA Ces appareils peuvent interférer avec la connexion Wi-Fi entre le Centre et le WAK3300, avec pour conséquence une pause pendant la lecture ou une réaction lente à votre opération. La gravité de l'interférence varie, selon l'étendue des radiations provenantele l'appareil et la puissance des signaux Wi-Fi dans la position.

# Impossible de connecter le WAK3300 à un serveur musical UPnP.

# Le WAK3300 ne peut pas lire certains fichiers musicaux du serveur UPnP.

# Le WAK3300 ne réagit pas lorsque les boutons sont pressés

#### Solution

- ✓ Assurez-vous d'avoir placé le Centre et le WAK3300 côte à côte sur une surface plane et ferme
- ✔ Vérifiez que le centre est bien en mode Installation
- Éteignez le point d'accès sans fil à proximité si vous avez des difficultés à connecterle Centre et le WAK3300.
- Ceci est dû au fait que le WAC7000 Center encode de la musique. Attendez que l'encodage de la musique soit terminé.

Si vous êtes en train d'utiliser l'appareil, arrêtez la lecture et prenez les mesures suivantes:

- Observez une distance d'au moins 3 mètres entre le Centre / le WAK3300 et ces appareils.
- Si possible, changez les canaux opératoires des autres appareils Wi-Fi de votre domicile.
- Orientez les appareils dans différentes directions pour minimiser les interférences.

- ✓ Activez la fonction serveur UPnP sur l'appareil UPnP.
- ✔ Désactivez le pare-feu (firewall) sur l'appareil UPnP.
- En connectant l'appareil UPnP équipé DRM, autorisez le WAK3300 dans l'appareil ou renouvelez la licence
- Les fichiers musicaux ont déjà été effacés du serveur UPnP.
- Pour les fichiers musicaux protégés par le DRM, installez et activez Windows Media Connect® sur l'appareil UPnP.
- En connectant l'appareil UPnP équipé DRM, autorisez le WAK3300 dans l'appareil ou renouvelez la licence
- ✓ Éteignez puis rallumez le WAK3300.

Meet Philips at the Internet http://www.philips.com

Be responsible Respect copyrights

# Need help?

Online Go to www.philips.com/suppot

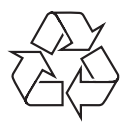

WAK3300

CLASS 1 LASER PRODUCT

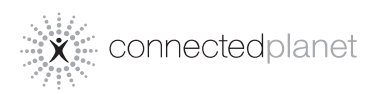

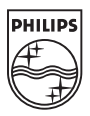

© Royal Philips Electronics N.V. 2008

Printed in China